Shopee Integration For Magento 2 User Guide

# **Shopee Integration For Magento 2 User Guide**

by CedCommerce Products Documentation

| 1. Overview                                    | . 3 |
|------------------------------------------------|-----|
| 2. Shopee Integration Extension Installation   | . 3 |
| 3. Shopee Configuration                        | . 5 |
| 4. Account Settings                            | 15  |
| 5. Shopee Categories                           | 19  |
| 6. Manage Profiles                             | 22  |
| 6.1. Add New Profile                           | 22  |
| 6.2. Edit the Existing Profile                 | 27  |
| 6.3. Delete the Profile                        | 29  |
| 6.4. Submit Actions on the Manage Profile Page | 31  |
| 7. Shopee Products                             | 35  |
| 7.1. Edit Single Product                       | 35  |
| 7.2. Validate a single product                 | 37  |
| 7.3. Upload Single Product                     | 39  |
| 7.4. To sync a single product                  | 40  |
| 7.5. To View Error Log                         | 41  |
| 8. Third Party Product Settings                | 43  |
| 9. Manage Shopee Cron Grid                     | 47  |
| 10. Activity Log                               | 49  |
| 11. Fetch New Shopee Orders                    | 50  |
| 12. Help & Support                             | 52  |

# 1. Overview

**Shopee Integration for Magento 2** developed by CedCommerce provides you the complete eCommerce integration solution. This advanced integration offers an opportunity of selling your Magento® 2 store products on the Shopee marketplace directly from your Magento dashboard.

This solution synchronizes the inventory, price, and other product details between the Magento® 2 store and the Shopee marketplace. It helps you to smoothly create the Shopee attributes on the Magento® 2 store. Hence, it enables you to establish a mapping of the desired product attributes on the Magento® 2 store for the submission of the selected product to the same attributes on the Shopee marketplace.

This extension provides you the facility to send the Magento 2 Product Breadcrumbs to the Shopee marketplace to assign it to the desired category of the Shopee. Moreover, it also enables the Magento 2 store owner to manage the Shopee orders directly in the Magento 2 stores.

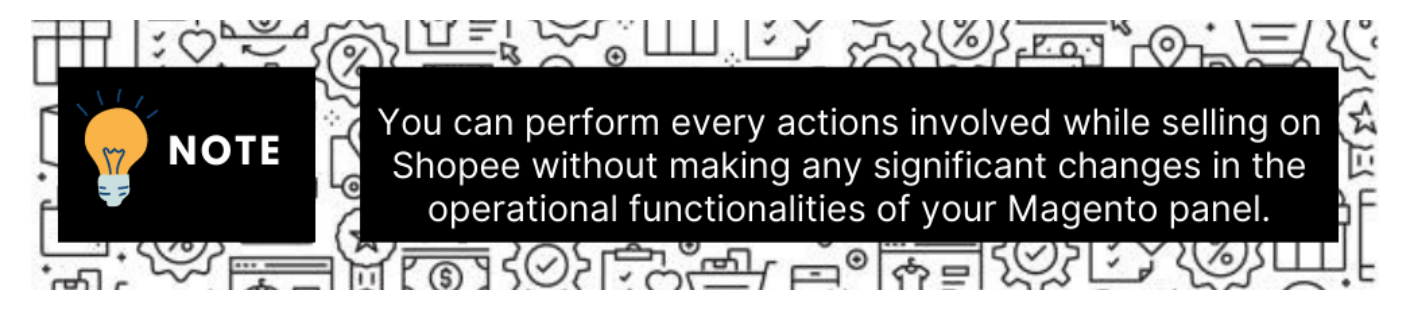

### Key Features are as follows:

- **Profile Based Product Upload:** Admin can create a profile and after assigning products to the profile can easily upload on Shopee.
- Manage Multiple Accounts: This allows to manage multiple Shopee accounts simultaneously and add profiles (for similar products) accordingly.
- Creation of Magento Orders: Orders from Shopee get imported into Magento 2 Admin panel, with all the required details as it is on Shopee.com.
- **Import Orders:** Admin can import orders from the Shopee store to our extension, make alterations and send the fulfillment details back to Shopee.
- **Product Category Mapping:** Follow many to one category mapping. Admin can map many categories of Magento® 2 store to a single category of Shopee.
- Synchronized Inventory and Profile Based Pricing: Inventory Synchronization at regular intervals. product Listing is established between Magento® 2 and Shopee. Profile-based price increase or decrease.
- Automated Shipment Process: The store owner can automate the shipment process with various shipping services such as Flat Rate, Lazada fulfillment, Shipstation, and Shipwork.
- **Product Data Validation:** The extension enables validating the product information in accordance with Shopee standards and values.
- Bulk Products Upload System: Admin has a facility to upload any number of products on Shopee using the bulk product upload feature.

# 2. Shopee Integration Extension Installation

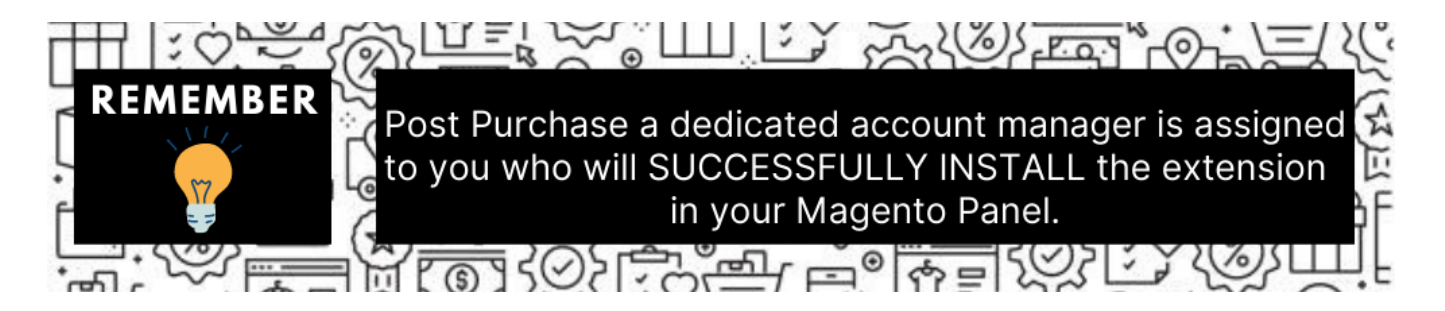

You can do it manually (if you wish). Here's how to do so-

#### To install the extension

- 1. Log in the FTP, and then go to Magento 2 root folder (generally present under the *public\_html* folder).
- 2. Create a new folder named code under the app folder; under the code folder, create a folder named Ced.
  - a. Upload or Drag and Drop app/code/Ced/Shopee directory.
  - b. After successfully uploading the directory, the extension will be installed/upgraded.
  - c. Now run the following upgrade command in cmd

php bin/magento setup:upgrade

| edeese@codeese U01M C. (ver(ver(btml/coldinational/coldination of a under other deemery limit- 1 his/magente setup.vergrade |  |
|----------------------------------------------------------------------------------------------------|--|
| edcoss@cedcoss-noim-s:/vai/www/ntmt/ee24spi/e24spi% sudo php -dmemory_timit=-i bin/magento setup:upgrade                    |  |
|                                                                                                    |  |
|                                                                                                    |  |
|                                                                                                    |  |
|                                                                                                    |  |
|                                                                                                    |  |
|                                                                                                    |  |
|                                                                                                    |  |
|                                                                                                    |  |
|                                                                                                    |  |
|                                                                                                    |  |
|                                                                                                    |  |
|                                                                                                    |  |
|                                                                                                    |  |

#### php bin/magento setup:di:compile

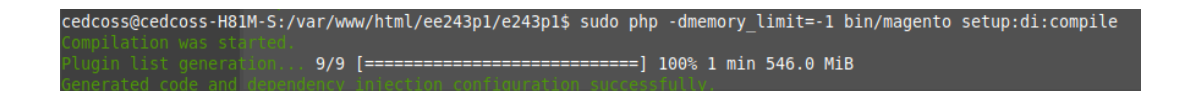

php bin/magento setup:static-content:deploy -f

php bin/magento indexer:reindex

php bin/magento cache:flush

d. Once the extension is installed it appears in the main menu of the Magento panel just like this -

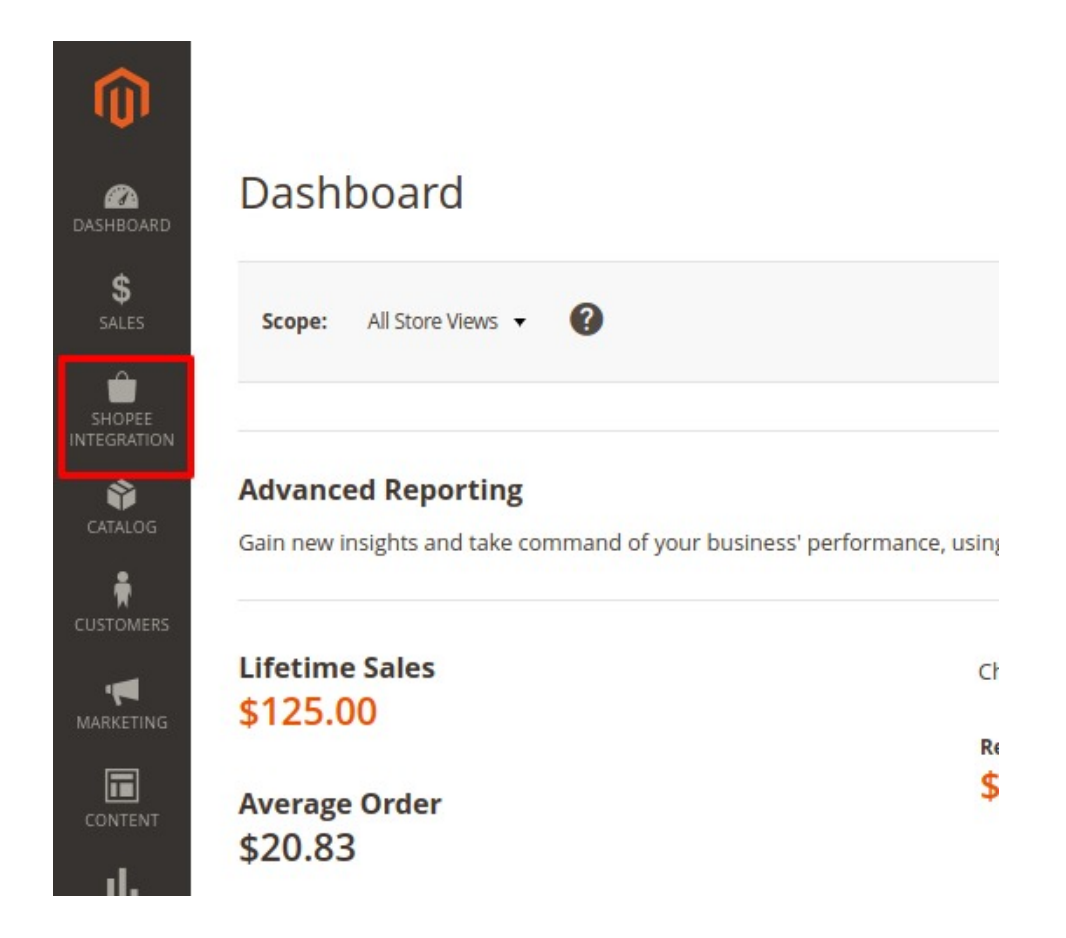

e. Click on it and the additional options open up.

# 3. Shopee Configuration

Once the extension is successfully installed in the Magento 2 store, the **SHOPEE INTEGRATION** menu appears on the left navigation bar of the Admin Panel. The merchant has to first create a seller account in the Shopee seller panel.

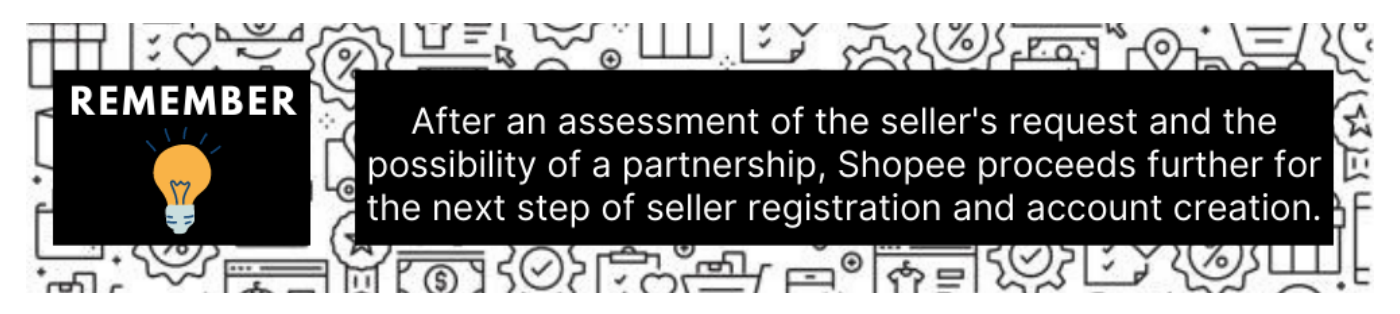

Once the seller account is created and is approved by Shopee, they provide the username and password of the seller account to the admin. The Magento 2 store owner can use the **Shopee Username** and **Password** while setting up the Shopee Configuration settings in the Magento 2 Admin panel.

### To set up the configuration settings in the Magento 2 Admin panel

- 1. Go to the Magento Admin panel.
- 2. On the left navigation bar, click the SHOPEE INTEGRATION menu.

| Shopee Integration | ×              | < |
|--------------------|----------------|---|
| Listing            | Configurations |   |
| Products           | Configuration  | , |
| Profile Manager    | Accounts       |   |
| Thirdparty Product |                |   |
|                    | Sales          |   |
| Developer          | Orders         |   |
| Cron Events        |                |   |
| Activity Log       |                |   |
| Categories         |                |   |
|                    |                |   |
| Documentation      |                |   |
| Help & Support     |                |   |

The menu appears as shown in the following figure:

# 3. Click Configuration.

The Configuration page appears as shown in the following figure:

| Configuration                |   |                         | Q | <b>B</b> | 💄 admi   | in 🕶    |
|------------------------------|---|-------------------------|---|----------|----------|---------|
| Store View: Default Config 👻 | ? |                         |   | Sav      | ve Confi | g       |
| CEDCOMMERCE                  | ^ | Shopee Api Settings     |   |          |          | $\odot$ |
| General Setting              |   | Profile Global Settings |   |          |          | $\odot$ |
| Shopee Configuration         |   | Product Global Settings |   |          |          | $\odot$ |
| GENERAL                      | ~ | Order Settings          |   |          |          | $\odot$ |
| SECURITY                     | ~ | Shopee Inventory Rules  |   |          |          | $\odot$ |
| CATALOG                      | ~ | Shopee Cron's           |   |          |          | $\odot$ |
| CUSTOMERS                    | ~ | Chunk Size Setting      |   |          |          | $\odot$ |
| SALES                        | ~ |                         |   |          |          |         |

- 4. You can notice the following seven categories:
  - a. Shopee API Settings
  - b. Profile Global Settings
  - c. Product Global Settings
  - d. Order Settings
  - e. Shopee Inventory Rules
  - f. Shopee Cron's
  - g. Chunk Size Setting
- 5. On clicking on this section, additional settings appear

### 6. In the right panel, click on **Shopee API Settings**, and the section expands as:

Shopee Api Settings

| Enabled<br>[global] | No | • |
|---------------------|----|---|
|                     | E  |   |

### 7. Under Shopee Api Settings, do the following steps:

- In the **Enabled** list, select **Yes** to enable the extension features.
- In order to use the extension enabling it is a must.

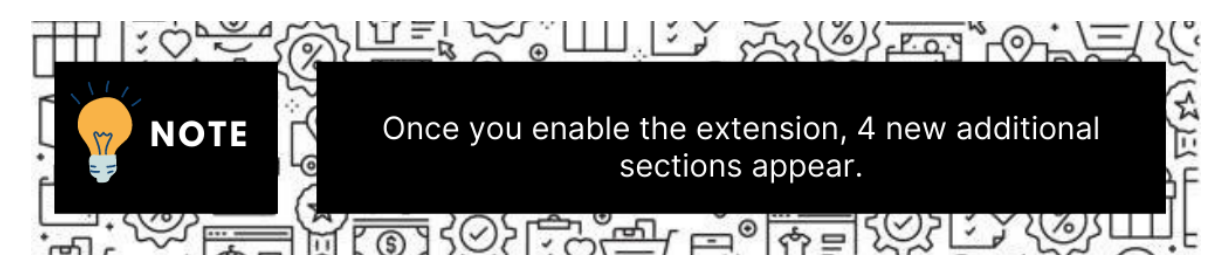

#### • Now the section will look as:

Shopee Api Settings

| Enabled<br>[global]      | Yes                                            | * |
|--------------------------|------------------------------------------------|---|
| Mode<br>[global]         | Production                                     | • |
| Partner ID               | Select Account Mode Sandbox or Live Production |   |
| [global]<br>Signature    |                                                | _ |
| [global]                 | с<br>с                                         |   |
| [global]<br>Select Store | Yes                                            | * |
| [global]                 | Default Store View                             | * |

- It is to be noted that the integration consists of 2 mods:
  - a. The sandbox mode Limited access like attribute and category
  - b. The Production mode Full Access

0

0

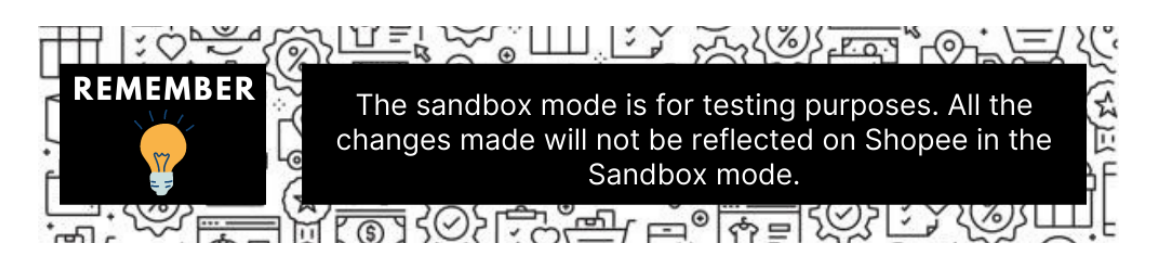

- $\circ~$  In the Mode column select production from the drop-down menu.
- In order to fill in the below two details, you need to understand this-
- In order to sell on Shopee via Integration you need to have the following two accounts:
  - a. The Shopee Seller Account
  - b. The Shopee Developer Account

• The details such as **Partner ID** and **Signature** are available in the Shopee Developer account.

In case you don't have a Shopee developer account, you can create one by visiting here(https://open.shopee.com/documents?module=87&type=2&id=59&version=2)

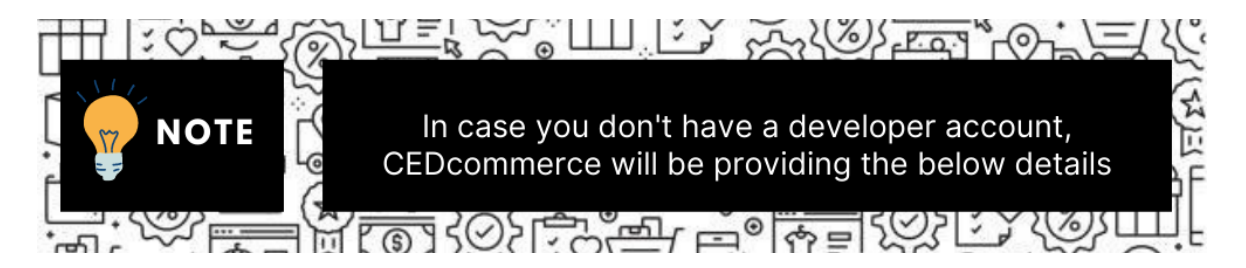

- In the **Partner ID** box, enter the Id provided by CedCommerce.
- In the **Signature** box, enter the signature provided by CedCommerce.
- In the **Debug Log** list, select **Yes** to start Shopee Integration in the debug mode.

It captures the log for the debug process.

- Select the view of the store you wish to, from the next section of Select Store.
- Now the API settings are complete.
- 8. Now move to Shopee Profile Global Settings, and click on it do the following steps:

| Profile Global Settings                           |                |                                                                  |   |
|---------------------------------------------------|----------------|------------------------------------------------------------------|---|
| Please set the global settings for shopee profile |                |                                                                  |   |
|                                                   | Profile Backup | Yes                                                              | Ŧ |
|                                                   |                | Take profile mapping and product backup before save the profile. |   |

- 9. Under Profile Global Settings, do the following steps:
  - Select Yes in Profile Backup from the drop-down menu.
  - You can choose No, but it is highly not recommended.

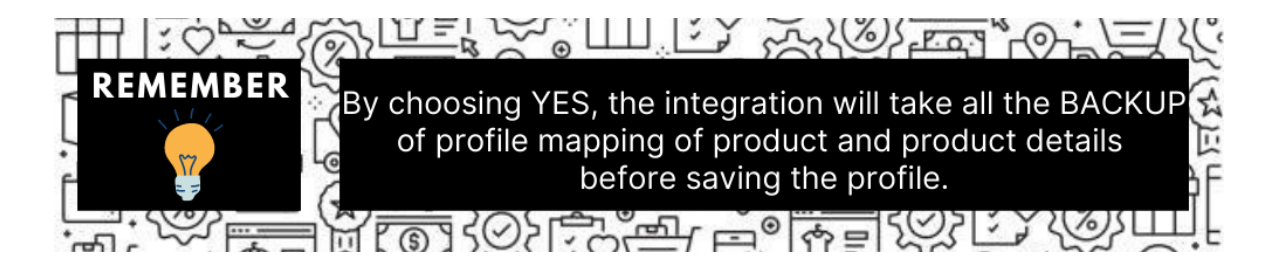

• The profile global settings are done.

#### 10. Now move to Shopee Product Global Settings,

• On clicking the section is expanded as shown below:

| Product Global Settings                       |                                                              |   | $\overline{\bigcirc}$ |
|-----------------------------------------------|--------------------------------------------------------------|---|-----------------------|
| Please set the global settings for Shopee.com |                                                              |   |                       |
| Shopee Product Price                          | Default Magento Price                                        | • |                       |
|                                               | Select to send a different product price to <b>shopee.co</b> | n |                       |

- Note: These settings make the admin independent of keeping the price of their products dynamic on Shopee without making any alteration to the product price in Magento.
- In the Shopee Product Price list, select one of the following options:
  - a. Default Magento Price
  - b. Increase by Fixed Price
  - c. Increase by Fixed Percentage:
  - d. Decrease by Fixed Price
  - e. Decrease by Fixed Percentage
- Now let's understand each in detail:
  - a. Default Magento Price: As the name suggests, when selected makes no change in price.
  - b. Increase by Fixed Price: If selected, then the Modify by Fix Price field appears.

| Produc | t Glo | bal | Settings |  |
|--------|-------|-----|----------|--|
|        |       |     |          |  |

Please set the global settings for Shopee.com

| Shopee Product Price<br>[global] | Increase By Fixed Price                                       |      |
|----------------------------------|---------------------------------------------------------------|------|
|                                  | Select to send a different product price to <b>shopee.com</b> | nek. |
| Modify by Fix Price              |                                                               |      |

Enter the exact price and the change will get reflected on the Shopee product.

For Example, Magento Price = 100 Select Increase By Fixed Price option Enter Price = 20 100 + 20 = 120 Thus, Shopee Product Price = 120

c. **Increase by Fixed Percentage**: If selected, then the **Modify by Percentage Price** field appears. Enter the numeric value to increase the price of the Shopee, product price by the entered value % of Magento price

#### Product Global Settings

Please set the global settings for Shopee.com

| Shopee Product Price                    | Increase By Fixed Percentage                                                                                     | • |
|-----------------------------------------|----------------------------------------------------------------------------------------------------|---|
|                                         | Select to send a different product price to <b>shopee.com</b>                                                    |   |
| Modify by Percenctage Price<br>[global] |                                                                                                    |   |
|                                         | Numeric value Required for Add/subtract % on Magento price 5 for Example: Magento price +/- 5% of Magento price. |   |

For Example, Magento price + 5% of Magento price. Magento Price = 100 Select Increase By Fixed Percentage option Enter Percentage = 5 100 + 5% of 100 = 100 + 5 = 105Thus, Shopee Product Price = 105

d. Decrease by Fixed Price: If selected, then the Modify by Fix Price field appears the same as in the increase section. Enter the value and the change is done.

For Example, Magento Price = 100 Select Decrease By Fixed Price option Enter Price = 20 100 - 20 = 80Thus, Shopee Product Price = 80

e. Decrease by Fixed Percentage: If selected, then the Modify by Percentage Price field appears.

Enter the numeric value to decrease the price of the Shopee product price by the entered value % of Magento price.

For Example, Magento price -5% of Magento price. Magento Price = 100Select **Decrease By Fixed Percentage** option **Enter Percentage** = 5100 - 5% of 100 = 100 - 5 = 95Thus, Shopee Product Price = 95

11. That's all the required steps in the Shopee product global settings.

#### 12. Now Click the **Order Settings** tab

• The section will expand as:

#### **Order Settings**

| Create Product<br>[global] | No 🔻                                                                     |
|----------------------------|--------------------------------------------------------------------------|
| Shopee Order Id Prefix     | Create Product if product Not exist in magento.                          |
| [global]                   | Prefix for Shopee Increment ID                                           |
| Customer Email<br>[global] |                                                                          |
|                            | Enter the Email for which customer will be created for Shopee<br>Orders. |
| Shipping<br>[global]       | Please Select 💌                                                          |
| Payment<br>[global]        | Please Select 🔻                                                          |

- In Create Product field, select Yes.
- Why is this option available Suppose you have a product on Shopee that is not present on your Magento Panel. If you want to create the same product in your Magento store with the same details, by choosing YES it is done.

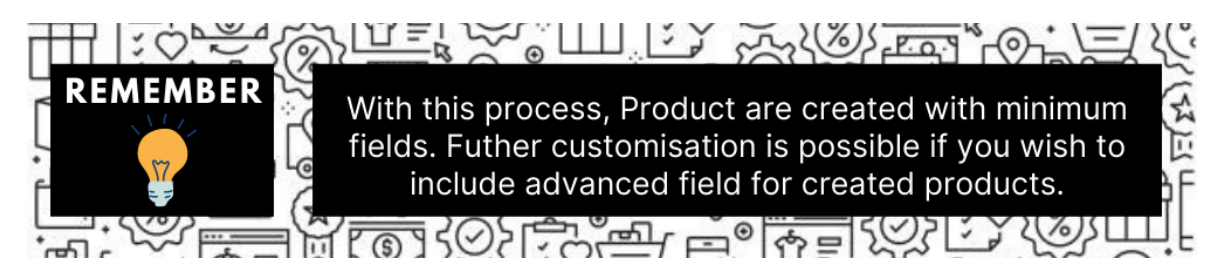

- In the Shopee Order Id Prefix box, enter the text as a prefix for Shopee Increment ID.
- Note: Shopee Order Id Prefix can be a combination of numbers, alphabets, or special characters. This is for your own recognition since the orders from the Shopee marketplace will have the same prefix & will be easy to analyze. So make sure to mark them as per your ease.
- For example:

| •• | Magento<br>Order id   | Entity <sub>i</sub><br>Id | Purchase Order Id | Order<br>Place<br>Date     | Magento<br>Order<br>Status | Status        | Bill-to Name | Ship-to Name | Grand<br>Total<br>(Base) | Deliver<br>By              | Reason |
|----|-----------------------|---------------------------|-------------------|----------------------------|----------------------------|---------------|--------------|--------------|--------------------------|----------------------------|--------|
|    | SHOPEE-<br>1000001235 | 215                       | 210816QBNSD       | 2021-<br>08-16<br>08:46:55 | processing                 | READY_TO_SHIP |              |              | 79.0000                  | 2021-<br>08-16<br>08:47:02 |        |
|    | SHOPEE-<br>1000001236 | 216                       | 210816NWPM4       | 2021-<br>08-15<br>19:04:12 | processing                 | READY_TO_SHIP |              |              | 65.0000                  | 2021-<br>08-15<br>19:24:58 |        |

- In **the Customer Email** field, enter the default email for the customer for which the order will be created.
- $\circ\,$  Note: This is in case the order received from the Shopee does not include an email id.
- In the **Shipping** field, select the shipping method from the options as shown below:

| Shipping<br>[global] | Please Select |   |
|----------------------|---------------|---|
|                      | Please Select |   |
| Payment              | Flat Rate     |   |
| [global]             | riedbe beleet | _ |

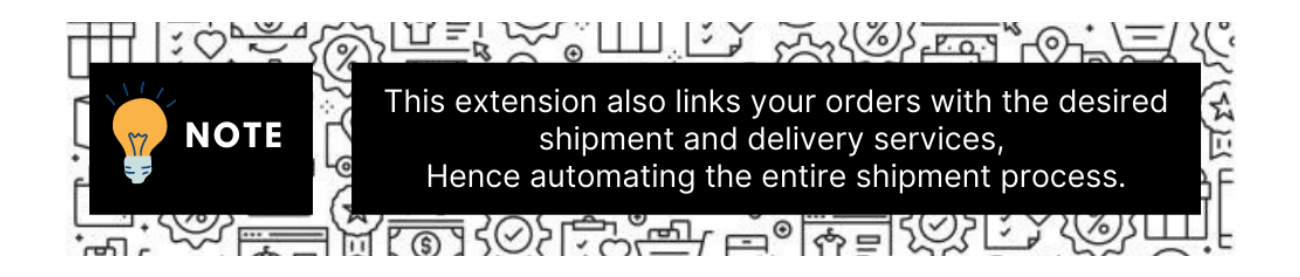

• In the **Payment** field, select the payment method from the options as shown below:

| Payment<br>[global] | Please Select                   |  |
|---------------------|---------------------------------|--|
|                     | Please Select                   |  |
|                     | No Payment Information Required |  |
|                     | PayPal Billing Agreement        |  |
|                     | Check / Money order             |  |

Note: More fields can be added to the payment option after customizations.
13. Click the Shopee Inventory Rules tab and the tab expands as:

| Shopee | Inventory | <b>Rules</b> |  |
|--------|-----------|--------------|--|
|--------|-----------|--------------|--|

| Set Inventory on Basis of Threshold<br>[global] | Disable                                             | ٣ |
|-------------------------------------------------|-----------------------------------------------------|---|
|                                                 | Choose yes to send inventory on shopee by condition |   |

- In the **Send Inventory on Basis of Threshold** list, select **Enable** to send the inventory based on the threshold.
  - *Note*: Only when the admin selects **Enable**, the other fields appear.
- The section appears as shown in the following figure:

| Set Inventory on Basis of Threshold<br>[global]            | Enable                                                                                                 | ٠ |
|------------------------------------------------------------|----------------------------------------------------------------------------------------------------|---|
|                                                            | Choose yes to send inventory on shopee by condition                                                    |   |
| Inventory Threshold Value<br>[global]                      |                                                                                                    |   |
|                                                            | Set inventory quantity on which lesser and greater condition can control.                              |   |
| Send Inventory for Lesser Than Threshold Case<br>[global]  |                                                                                                    |   |
|                                                            | Send Quantity to Shopee for those products, whose inventory is LESSER than the<br>inventory threshold. |   |
| Send Inventory for Greater Than Threshold Case<br>[global] |                                                                                                    |   |
|                                                            | Send Quantity to Shopee for those products, whose inventory is GREATER than the inventory threshold.   |   |

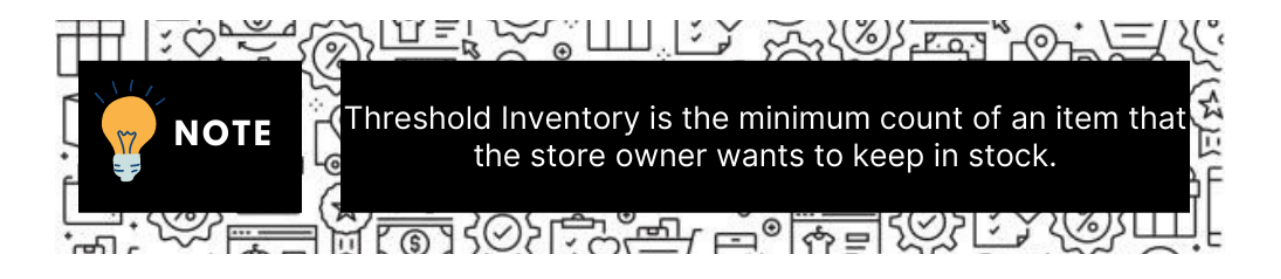

- In the **Inventory Threshold Value** box, enter the value which you consider to be the minimum for your inventory.
- In the Send Inventory for Lesser Than Threshold Case box, enter the value that needs to be visible on Shopee in case your inventory is lesser than the threshold value that you have set in the earlier parameter.
- In the **Send Inventory for Greater Than Threshold Case** box, enter the value that needs to be visible on Shopee in case your inventory is more than the threshold value that you have set.
- For Example:

Suppose you have set the threshold value of a product to be 500. You have set the greater than the threshold value to say 600 and the lesser than the threshold value to be 300. Now you have 530 of that product in the inventory, then the number visible on Shopee would be 600. Suppose you sold 33 products and now the value is decreased to be 497 which is below the threshold. The value that will now appear on Shopee will be 300.

- Click the Save Config button to save the entered values.
- 14. Click on the **Shopee Crons** tab
  - The tab will expand as:

Shopee Cron's

| Order Cron<br>[global]     | Disable             |  |
|----------------------------|---------------------|--|
|                            | Order Fetch Cron    |  |
| Price Cron<br>[global]     | Disable             |  |
|                            | Price Sync Cron     |  |
| Inventory Cron<br>[global] | Disable             |  |
|                            | Inventory Sync Cron |  |

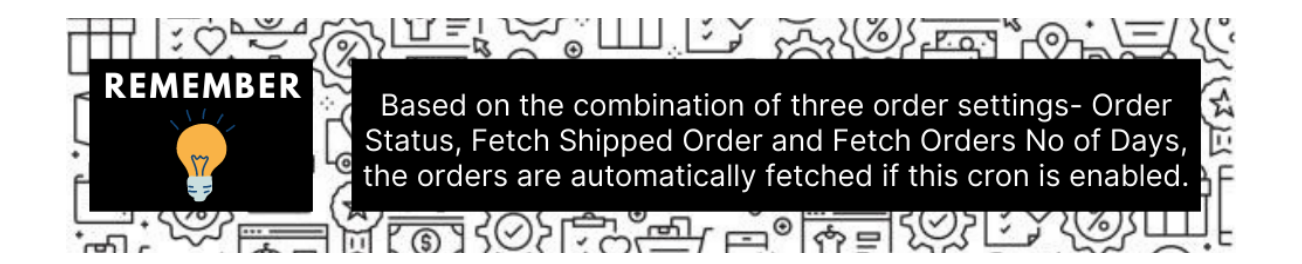

- In the **Order Cron**, select **Enable** if you want to fetch the orders. Order Crons are used to fetch waiting for shipment orders at approx 10 minutes.
- In **Price Cron**, select **Enable** to synchronize the Shopee Product Price between Magento and Shopee at regular intervals of time. This cron runs every 5 minutes to sync.
- In the **Inventory Cron** list, select **Enable** to enable the Inventory & Price Synchronisation automatically at regular intervals of time. This cron runs every 5 hours to sync.

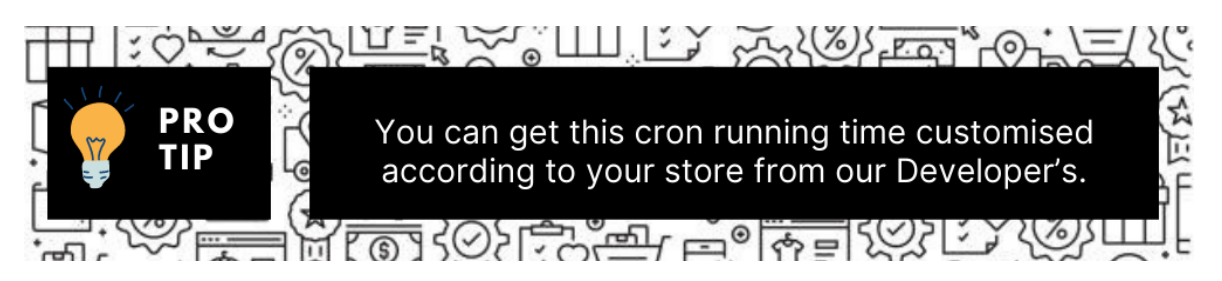

15. Now click the Chunk Size Setting tab and it will expand as:

#### **Chunk Size Setting**

| Validation Size<br>[global]  | 10                                  |
|------------------------------|-------------------------------------|
|                              | Chunk size for validate Product .   |
| Upload<br>[global]           | 10                                  |
|                              | Chunk size for Upload Product .     |
| Inventory Update<br>[global] | 1                                   |
|                              | Chunk size for Inventory Update .   |
| Price Update<br>[global]     | 10                                  |
|                              | Chunk size for Price Update .       |
| Sync Status<br>[global]      | 10                                  |
|                              | Chunk size for Product Status Sync. |

# Note: The reason why we perform these chunks settings is to easily manage Unlimited data by bifurcating it into limited parts.

Under Chunk Size Settings, do the following steps:

In the **Validation Size** field, enter the chunk size for the products. The products that will get validated before being uploaded on Shopee would be the same as the number you enter in this

#### field.

In the **Upload** field, enter the number of products that you want to upload in one go from Magento to Shopee.

In the **Inventory Update** field, enter the chunk size of the products. The inventory will be updated in one batch for the number of products that you enter in this field.

In the **Price Update** field, enter the chunk size for the number of products. The price will be updated in one batch for the number of products that you enter in this field.

In the **Sync Status** field, enter the chunk size of the products. The number of products that you will be able to sync the status for would be the same as the number that you enter in this field. Click on **Save Config Button** and the configurations will get saved and the success message

appears:

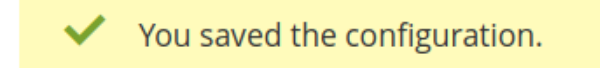

# 4. Account Settings

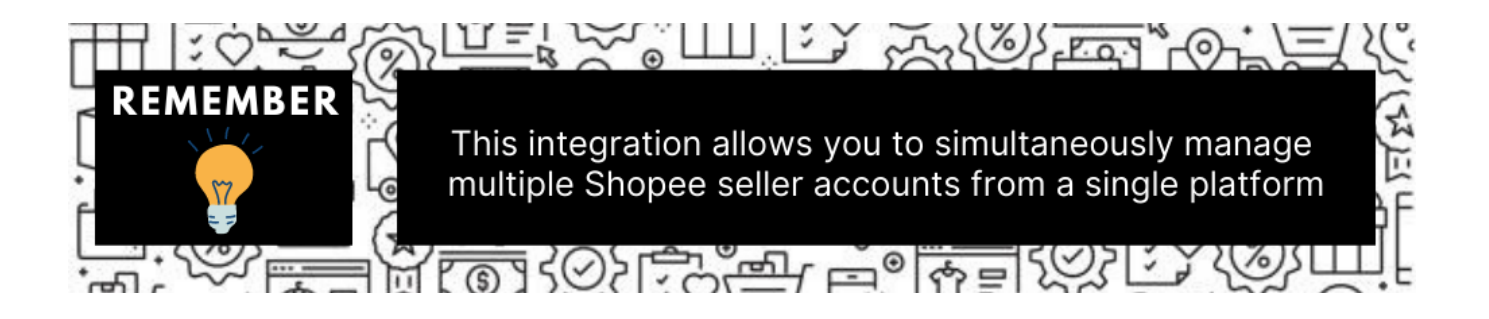

### To Manage Account On Shopee,

- Go to the Magento 2 admin panel.
- On the left navigation bar, click Shopee Integration.
- When the menu appears, click Accounts.

| Shopee Integration | ×              |
|--------------------|----------------|
| Listing            | Configurations |
| Products           | Configuration  |
| Profile Manager    | Accounts       |
| Thirdparty Product |                |
|                    | Sales          |
| Developer          | Orders         |
| Cron Events        |                |
| Activity Log       |                |
| Categories         |                |
|                    |                |
| Documentation      |                |
| Help & Support     |                |

 On clicking it, you will be navigated to the page as shown below, Manage Account

| Mar    | iage Ac | count             |         |                |                | Q 📫                | 👤 admin 👻               |
|--------|---------|-------------------|---------|----------------|----------------|--------------------|-------------------------|
|        |         |                   |         |                |                | Add                | Account                 |
|        |         |                   |         |                | <b>Y</b> Filte | ers Oefault View 🗸 | Columns 🗸               |
| Action | IS      | ▪ 2 records found |         |                | 20             | ▼ per page < 1     | of 1 >                  |
| V      | ID i    | Account Code      | Shop id | Account Status | Valid/Invalid  | Magento Store      | Actions<br>(Edit/Fetch) |
|        | 2       | test              |         | Enabled        | VALID          | Default Store View | <b>₽</b> <del>1</del> 0 |
|        | 3       | test_2            |         | Enabled        | VALID          | Default Store View | 10                      |

- All the accounts that are created will be listed here along with the details associated with them.
- To add a new account, click on Add Account button on the top right corner.

| Manage Account                                                  |                     | Q                                                           | <u>"</u> 3  | 1          | admin 🔻   |
|-----------------------------------------------------------------|---------------------|-------------------------------------------------------------|-------------|------------|-----------|
|                                                                 |                     | · · · · · · · · · · · · · · · · · · ·                       | A           | dd Acc     | ount      |
| Actions • 2 records for                                         | und                 | Filters   O Default View     20   r   per page              | v •  <br>_1 | 🍄 Co       | lumns 🗸   |
| <ul> <li>You'll be redirected to a n<br/>New Account</li> </ul> | ew accounts page:   |                                                             | ۹           | <b>Å</b> 3 | 👤 admin 🗸 |
|                                                                 |                     | ← Bac                                                       | k           | Reset      | Save      |
| ACCOUNT INFORMATION                                             | Account Information |                                                             |             |            |           |
| Account Information                                             | Account Code 🔸      | For internal use. Must be unique with no spaces             | ]           |            |           |
|                                                                 | Shop Id             | Shop ld autometically filled when you authorized your shop. |             |            |           |
|                                                                 | Valid/Invalid       | Un Authorized 🔹                                             |             |            |           |
|                                                                 | Account Status 🔸    | Disabled •                                                  |             |            |           |
|                                                                 | Account Store *     | Default Store View                                          |             |            |           |

• Enter the Account Code in the first section.

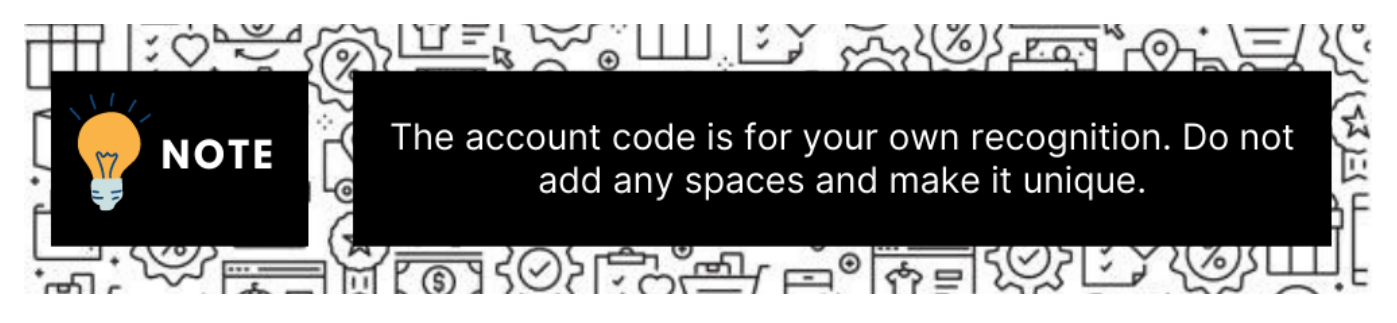

**Example:** You can name the account code something like **SHO1** depicting the account of your 1st store of Shopee.

- The **Shop Id** will be fetched automatically from the Shopee seller panel if you have entered the right details in the configuration section.
- The **Valid/Invalid** section gets automatically filled based on your store's validation. It is performed afterward.
- You can choose the current status of the account under the section **Account Status.** Choose Disable if you do not wish to use this account and Enable when you want it active.
- In the Account Store section choose the view of the Magento store.
- Once all the actions have been taken so far, click on the **Save** button on the top right of the page. The success message appears:

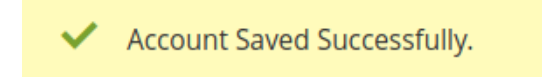

• You are redirected back to the accounts page.

### To validate the Account:

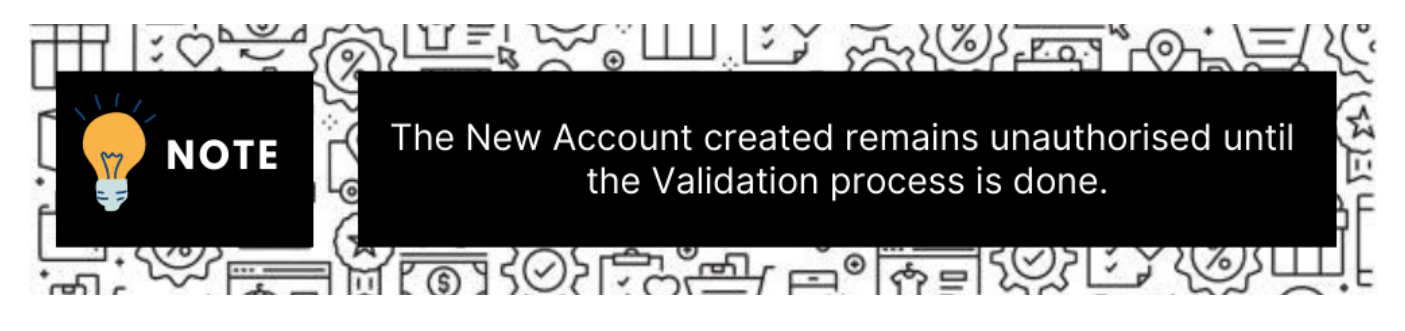

• Click on the authorize button associated with the account you wish to validate as shown in the figure below:

| • | ID ↓ | Account Code | Shop id   | Account Status | Valid/Invalid | Magento Store      | Actions<br>(Edit/Fetch) |
|---|------|--------------|-----------|----------------|---------------|--------------------|-------------------------|
|   | 2    | test         | 110543930 | Enabled        | VALID         | Default Store View | 1. 10                   |
|   | 3    | test_2       |           | Enabled        | VALID         | Default Store View | 1 70                    |
|   | 4    | stormborn5   |           | Enabled        | UN AUTHORIZED | Default Store View | <b>~</b> 70             |

- You will be redirected to your Shopee Seller panel and then after verification redirected back to your Magento panel.
- The Valid/Invalid section of your account shows a green box named valid.

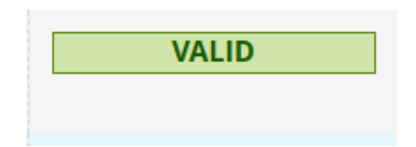

• Congratulations, your account is now valid and can be used.

### To Edit The Account:

• Click on the edit button associated with the account you wish to make changes in:

#### Shopee Integration For Magento 2 User Guide

Q

| • | ID i | Account Code | Shop id   | Account Status | Valid/Invalid | Magento Store      | Actions<br>(Edit/Fetch) |
|---|------|--------------|-----------|----------------|---------------|--------------------|-------------------------|
|   | 2    | test         | 110543930 | Enabled        | VALID         | Default Store View | <b>₽</b> <del>1</del> 0 |
|   | 3    | test_2       |           | Enabled        | VALID         | Default Store View | <b>₽</b> <del>1</del> 0 |
|   | 4    | stormborn5   |           | Enabled        | UN AUTHORIZED | Default Store View | <b>/</b> ••             |

• The edit account page opens up where you can make the desired changes as you wish: stormborn5

|                     |                     |                                                               | ← Back | Reset | Save |
|---------------------|---------------------|---------------------------------------------------------------|--------|-------|------|
| ACCOUNT INFORMATION | Account Information |                                                               |        |       |      |
| Account Information | Account Code ★      | stormborn5<br>For internal use. Must be unique with no spaces |        |       |      |
|                     | Shop Id             | Shop Id autometically filled when you authorized your shop.   |        |       |      |
|                     | Valid/Invalid       | Un Authorized 🔹                                               |        |       |      |
|                     | Account Status  *   | Enabled •                                                     |        |       |      |
|                     | Account Store 🔺     | Default Store View  Vour account status in magento.           |        |       |      |

• Click on the Save button and account changes are finalized.

# 5. Shopee Categories

### To manage the Shopee Categories details.

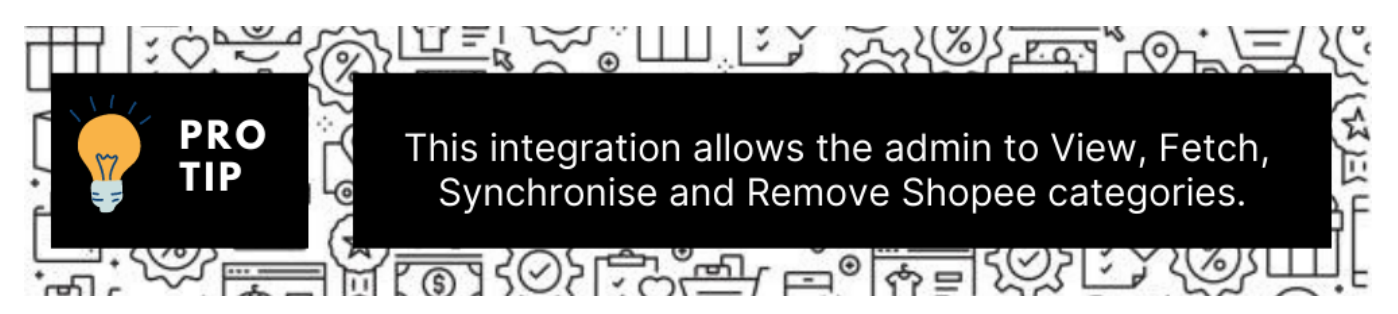

### To View the Shopee Categories & details.

1. Go to Magento Admin Panel.

| Shopee Integration | ×              |
|--------------------|----------------|
| Listing            | Configurations |
| Products           | Configuration  |
| Profile Manager    | Accounts       |
| Thirdparty Product |                |
|                    | Sales          |
| Developer          | Orders         |
| Cron Events        |                |
| Activity Log       |                |
| Categories         |                |
|                    |                |
| Documentation      |                |
| Help & Support     |                |

# 2. On the **Shopee Integration** menu, click **Categories**.

The Manage Categories page appears as shown in the following figure:

| Manage Categories |    |                | Q 🦸              | 🗿 🧘 admin 🗸 |
|-------------------|----|----------------|------------------|-------------|
|                   |    | Sync Category  | Sync Attribute   | Truncate    |
|                   |    | <b>Filters</b> | O Default View ▼ | 🏠 Columns 👻 |
|                   | 20 | 🝷 per p        | oage < 1         | of 62 >     |

3. Now in order to sync the Shopee categories with your Magento 2 store categories, click on **Sync Categories** Button on the top.

| Manage Categories                                  | Q 📫 🕹 admin 🗸                         |
|----------------------------------------------------|---------------------------------------|
|                                                    | Sync Category Sync Attribute Truncate |
|                                                    | Filters     Oefault View     Columns  |
| 1239 records found                                 | 20 • per page < 1 of 62 >             |
| A confirmation message appears:                    |                                       |
| <ul> <li>Categories Fetch Successfully.</li> </ul> |                                       |

4. Now Click on the **sync attributes button**, which will import and synchronize all the Shopee attributes into your magento 2 store:

| Manage Categories  |                 | Q 🦸              | 🧯 🧘 admin 🗸 |
|--------------------|-----------------|------------------|-------------|
|                    | Sync Category   | Sync Attribute   | Truncate    |
|                    | <b>Filters</b>  | ● Default View ▼ | 🔅 Columns 👻 |
| 1239 records found | 20 <b>•</b> per | page < 1         | of 62 >     |

5. The Shopee categories and Attributes start getting reflected in your Magento panel. Synchronization is established:

| Mana       | ge Categor  | ries               |                             |      |       |                                      | 🔍 📫 🕹 admin 🗸              |
|------------|-------------|--------------------|-----------------------------|------|-------|--------------------------------------|----------------------------|
|            |             |                    |                             |      |       | Sync Category Syn                    | c Attribute Truncate       |
|            |             |                    |                             |      |       | <b>Filters</b>                       | Default View 👻 🏠 Columns 👻 |
| 1239 recon | ds found    |                    |                             |      |       | 20 v per page                        | < 1 of 62 >                |
| Id         | Category Id | Parent Category Id | Name                        | Path | Level | Shopee Required Attributes           | Shopee Attributes          |
| 256        | 4931        | 455                | Others                      |      | 0     | 6059                                 |                            |
| 512        | 4900        | 2299               | Others                      |      | 0     | 9773                                 |                            |
| 768        | 7126        | 2288               | Rings                       |      | 0     | 5931,5932,5938,5934,5939,21425,21426 |                            |
| 1024       | 17608       | 17607              | Others                      |      | 0     | 19836                                |                            |
| 1          | 16          | 0                  | Women's Clothing            |      | 0     |                                      |                            |
| 257        | 131         | 0                  | Mobile & Gadgets            |      | 0     |                                      |                            |
| 513        | 11205       | 27                 | Formula, Food & Supplements |      | 0     |                                      |                            |
| 769        | 7127        | 2288               | Earrings                    |      | 0     | 5931,5932,5933,5934,5936,21425,21426 |                            |

6. If you wish to remove the previous categories or make amends, Click on the **Truncate Button** the top right corner:

| Manage Categories  | Q 📫 🛓 admin 🗸                          |
|--------------------|----------------------------------------|
|                    | Sync Category Sync Attribute Truncate  |
|                    | ▼ Filters ● Default View ▼ 🍄 Columns ▼ |
| 1239 records found | 20                                     |

All the previous categories will get removed.

# 6. Manage Profiles

Product Profiling is a process of arranging similar types of products from a catalog and bundling them to perform multiple bulk actions.

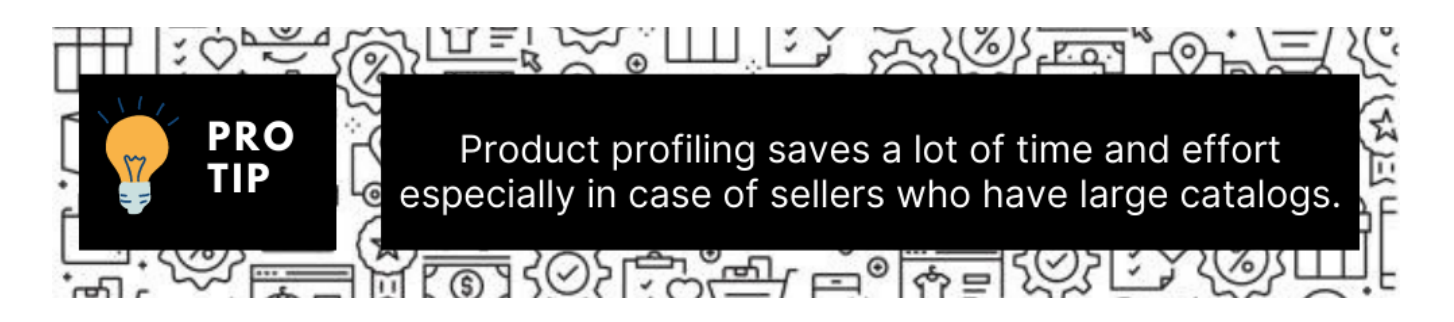

Let's say you are selling Clothing – you create a profile labeled as Men's T-shirts and add all the t-shirts in the same profile. Now with product profiling, you have the feasibility to take actions such as bulk upload, alter the prices, edit details and even remove them in bulk with just a few clicks.

Admin can create a new profile and assign the required products to the profile. While creating and editing the profile, the admin can map the Magento Store attributes to the Shopee attributes. These attributes are applicable to all the products that are assigned to the profile.

### Admin can complete the following tasks:

- · Add a new profile
- · Edit the existing profile
- Delete the profile
- Submit Actions on the Manage Profile page

# 6.1. Add New Profile

### To add a new profile

- 1. Go to the Magento Store Admin panel.
- 2. On the left navigation bar, click the SHOPEE INTEGRATION menu.

| Shopee Integration |                | × |
|--------------------|----------------|---|
| Listing            | Configurations |   |
| Products           | Configuration  |   |
| Profile Manager    | Accounts       |   |
| Thirdparty Product |                |   |
|                    | Sales          |   |
| Developer          | Orders         |   |
| Cron Events        |                |   |
| Activity Log       |                |   |
| Categories         |                |   |
|                    |                |   |
| Documentation      |                |   |
| Help & Support     |                |   |
|                    |                |   |
|                    |                |   |

The menu appears as shown in the following figure:

# 3. Click Profile Manager.

The Manage Profile page appears as shown in the following figure:

| Manage Profile Q 💋 🛓 |                     |                                                             |                                                  |                             |                               |                               |                                    |                   |
|----------------------|---------------------|-------------------------------------------------------------|--------------------------------------------------|-----------------------------|-------------------------------|-------------------------------|------------------------------------|-------------------|
|                      |                     |                                                             |                                                  |                             |                               |                               | Add                                | New Profile       |
|                      |                     |                                                             |                                                  |                             |                               | <b>T</b> Filters              | <ul> <li>Default View •</li> </ul> | 🖨 Columns -       |
|                      |                     |                                                             |                                                  |                             |                               |                               |                                    |                   |
| Action               | s                   | 3 records found                                             |                                                  |                             |                               | 20 •                          | per page <                         | 1 of 1            |
| Action               | s<br>ID 1           | 3 records found  Profile Code                               | Profile Name                                     | Root Category               | Child Category                | 20 🔻                          | per page < Product Count           | 1 of 1<br>Actions |
| Action               | 5<br>10 †<br>6      | 3 records found  Profile Code test1                         | Profile Name<br>test1                            | Root Category<br>2593       | Child Category<br>7137        | 20 •<br>Status<br>ENABLED     | Product Count                      | 1 of 1<br>Actions |
| Action               | s<br>1D †<br>6<br>5 | 3 records found  Profile Code text1 text_5c3309bc071cc_1000 | Profile Name<br>Iss:1<br>test_5c3309bc071cc_1000 | Root Category<br>2593<br>30 | Child Category<br>7137<br>789 | 20   Status  ENABLED  ENABLED | per page < Product Count 2 0       | 1 of 1<br>Actions |

4. Click the Add New Profile button.

| Manage Profile | Q 📫 🛃 admin 🗸                          |
|----------------|----------------------------------------|
|                | Add New Profile                        |
|                | 🝸 Filters 💿 Default View 👻 🏠 Columns 🗸 |
| Actions        | 20 ▼ per page < 1 of 1 >               |

#### The **New Profile** page appears as shown in the following figure:

| New Profile                   |                     |                                                 |        |        |       | Q                      | .0           |
|-------------------------------|---------------------|-------------------------------------------------|--------|--------|-------|------------------------|--------------|
|                               |                     |                                                 | ← Back | Delete | Reset | Save and Continue Edit | Save Profile |
| PROFILE INFORMATION           | Profile Information |                                                 |        |        |       |                        |              |
| Profile Info                  | Profile Code 🔸      | For Internal use. Must be unious with no manage |        |        |       |                        |              |
| Mapping 🖌<br>Profile Products | Profile Name *      |                                                 |        |        |       |                        |              |
|                               | Profile Status *    | Disabled                                        |        |        |       |                        |              |

- 5. In the right panel, under the **Profile Information** section, do the following steps:
  - a. In the Profile Code box, enter a profile code.
     *Note:* It is only for internal use. Use the unique profile code with no spaces. Start with small letters.
  - b. In the **Profile Name** box, enter the name of the profile. *Note:* Use the unique name to identify the profile.
  - c. In the **Status** list, select **Active** to enable the profile. *Note:* The Inactive option disables the profile.
- 6. Click the Save and Continue Edit button.
- 7. In the left navigation panel, click the **Mapping** menu.
  - The page appears as shown in the following figure:

| New Profile               |                                             |                               |                                   |              |               |       | Q                      | 40           |
|---------------------------|---------------------------------------------|-------------------------------|-----------------------------------|--------------|---------------|-------|------------------------|--------------|
|                           |                                             |                               |                                   | ← Back       | Delete        | Reset | Save and Continue Edit | Save Profile |
| PROFILE INFORMATION       | Category Mapping                            |                               |                                   |              |               |       |                        |              |
| Profile Info              | Account                                     | Please select a account where | you want to upload your this prof | flie product |               |       |                        |              |
| Mapping  Profile Products | Root Level 1 Category                       | * Please Select Category      | •                                 |              |               |       |                        |              |
|                           | Child Level 2 Category + NO Next Category + |                               |                                   |              |               |       |                        |              |
|                           | Child Level 3 Category                      | NO Next Category     *        |                                   |              |               |       |                        |              |
|                           | Shonee / Magento Attribute Ma               | no next category              | nal mapping)                      |              |               |       |                        |              |
|                           | Shopee Attribute                            | Mag                           | ento Catalog Attribute            |              | Default Value |       | Action                 |              |
|                           | sku 👻                                       | sk                            | u ·                               | Ŧ            |               |       | Map Opti               | ions         |
|                           | title •                                     | na                            | ame                               | •            |               |       | Map Opti               | ons          |
|                           | description •                               | de                            | escription                        | v            |               |       | Map Opti               | ons          |
|                           | price 💌                                     | pr                            | rice                              | •            |               |       | Map Opti               | ons          |
|                           | images 💌                                    | in                            | nage                              | •            |               |       | Map Opti               | ons          |
|                           | weight                                      | -1                            | please select                     | •            |               |       | Map Opti               | ons          |
|                           | shopee_logistic *                           | st                            | nopee_logistic [select]           | •            |               |       | Map Opti               | ons          |
|                           | Add Attribute                               |                               |                                   |              |               |       |                        |              |
|                           | Shopee / Magento Attribute Ma               | pping (Variant Attribut       | e Mapping)                        |              |               |       |                        |              |
|                           | Shopee Attribute                            |                               | Magento Catalog Att               | tribute      |               |       | Action                 |              |
|                           | Add Attribute                               |                               |                                   |              |               |       |                        |              |

- 8. In the right panel, go to the **Category Mapping** section.
- 9. Under Category Mapping, do the following steps:
  - a. In **Account**, select the Account for which you want to create the profile.
  - b. In the **Root Level Category** list, select the required **Shopee** category that the admin wants to map.

If the selected category has the child categories then the relevant sub-category list that appears below it is activated. Once you select the attributes the item specifics/required item specifics will be listed in this section.

- c. In the Child Level Category list, select the required child category. Depending upon the selection of the category and the sub-categories, the Shopee and Magento attribute appear under the Shopee / Magento Attribute Mapping (Required/ Optional mapping) section, if exist.
- 10. Go to the Shopee / Magento Attribute Mapping (Required/ Optional mapping) section.
- 11. Under Shopee / Magento Attribute Mapping (Required/ Optional mapping), do the following steps:
  - a. In the **Shopee Attribute** column, select the required Shopee attribute to map it with the corresponding Magento store attribute.
  - b. In the Magento Catalog Attribute column, select the required Magento store attribute to map it

with the corresponding Shopee attribute.

- c. Click the Add Attribute button to add more attributes, if required.
- d. Repeat the steps to map all the required Shopee attributes to the corresponding Magento store attributes.
- 12. Go to the Shopee / Magento Attribute Mapping (Variant Attribute Mapping) section.
- 13. Under Shopee / Magento Attribute Mapping (Variant Attribute Mapping), do the following steps:
  - a. In the **Shopee Attribute** column, select the variant Shopee attribute to map it with the corresponding Magento store attribute.
  - b. In the **Magento Catalog Attribute** column, select the variant Magento store attribute to map it with the corresponding Shopee attribute.
  - c. Click the Add Attribute button to add more attributes, if required.
  - d. Repeat the steps to map all the variant Shopee attributes to the corresponding Magento store attributes.
- 14. Click the Save and Continue Edit button.
- 15. In the left navigation panel, click the **Profile Products** menu.

The page appears as shown in the following figure:

| New Profile                      |                         |                                      |                                                        |                |                     |         |                     |                |                     | Q 🕫        |            |
|----------------------------------|-------------------------|--------------------------------------|--------------------------------------------------------|----------------|---------------------|---------|---------------------|----------------|---------------------|------------|------------|
|                                  |                         |                                      |                                                        |                | <del>(</del>        | Back    | Delete              | Reset Sa       | ve and Continue     | e Edit Sav | ve Profile |
| PROFILE INFORMATION Profile Info | Hide Pro Search 135 rec | oduct(s) Assigned to<br>Reset Filter | Other Profile(s)                                       |                |                     |         |                     | 20 *           | per page <          | ( 1 0      | of 7       |
| Mapping 🖌                        |                         | Product Id                           | Product Name                                           | Туре           | Category            | Status  | Attrib. Set<br>Name | sku            | Price               | QTY        | Brand      |
| Profile Products                 | Yes v                   | From<br>To                           |                                                        | •              |                     | v       | ¥                   |                | From<br>To<br>USD • | From<br>To |            |
|                                  |                         | 84                                   | Everfit Set of 5 Kettle Bell Set                       | Simple Product | Fitness Accessories | Enabled | Default             | AES-KB22K      | \$74.80             | 14         |            |
|                                  |                         | 85                                   | Giantz 2500L/H Submersible Aqua<br>Aquarium Water Pump | Simple Product | Aquarium            | Enabled | Default             | AQ-SPH-6250    | \$24.30             | 200        |            |
|                                  |                         | 86                                   | Giantz 3000L/H Submersible Aqua<br>Aquarium Water Pump | Simple Product | Aquarium            | Enabled | Default             | AQ-SPH-6350    | \$34.80             | 200        |            |
|                                  |                         | 87                                   | Giantz 10000L/H Submersible Water<br>Pump              | Simple Product | Aquarium            | Enabled | Default             | AQUA-CFP-10000 | \$94.80             | 74         |            |

Since no products are assigned to the profile, there are no products listed in the table.

- 16. Click the Reset Filter link.
- 17. Select the checkboxes associated with the required products that you want to assign to the new profile.

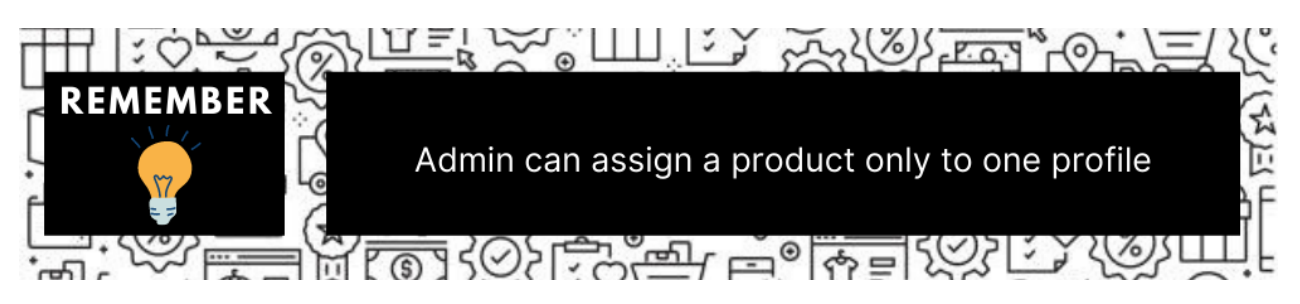

If the selected product is already assigned to some other profile, then a warning dialog box appears as shown in the following figure:

| Warning! This action will remove this product from already assigned profile Are you sure? | ×         |
|-------------------------------------------------------------------------------------------|-----------|
|                                                                                           | Cancel OK |

• Click the **OK** button to remove the selected product from the profile to which it is already assigned. 18. Click the **Save Profile** button.

The profile is saved and listed on the **Manage Profile** page. OR

To save and manage the products, click the **Save and Manage Product** button. OR

To save and continue the editing, click the **Save and Continue Edit** button.

# 6.2. Edit the Existing Profile

### To edit the existing profile

- 1. Go to the Magento Store Admin panel.
- 2. On the left navigation bar, click the **SHOPEE INTEGRATION** menu. The menu appears as shown in the following figure:

| Shopee Integration |                | × |
|--------------------|----------------|---|
| Listing            | Configurations |   |
| Products           | Configuration  |   |
| Profile Manager    | Accounts       |   |
| Thirdparty Product |                |   |
|                    | Sales          |   |
| Developer          | Orders         |   |
| Cron Events        |                |   |
| Activity Log       |                |   |
| Categories         |                |   |
|                    |                |   |
| Documentation      |                |   |
| Help & Support     |                |   |
|                    |                |   |
|                    |                |   |

### 3. Click Manage Profile.

The Manage Profile page appears as shown in the following figure:

| Manag    | e Profile         |              |               |                | Q               |                 |
|----------|-------------------|--------------|---------------|----------------|-----------------|-----------------|
|          |                   |              |               |                | Ac              | dd New Profile  |
|          |                   |              |               |                | ▼ Filters       | 🔅 Columns 🗸     |
| Actions  | ▼ 3 records found |              |               |                | 20 • per page < | 1 of 1 >        |
| <b>I</b> | Profile Code      | Profile Name | Root Category | Child Category | Status          | Account Actions |
| 7        | (100)             |              | 1(            |                | ENABLED         | test 🖍          |
| 3        |                   |              | 1             |                | ENABLED         | test /          |
| 2        |                   |              | 1             |                | ENABLED         | test 🧨          |

- 4. Scroll down to the required profile.
- 5. In the Action column, click Edit.

The required profile page appears as shown in the following figure:

|                     |                     |                                                                 |        |        |       | ٩                      | 40           |
|---------------------|---------------------|-----------------------------------------------------------------|--------|--------|-------|------------------------|--------------|
|                     |                     |                                                                 | ← Back | Delete | Reset | Save and Continue Edit | Save Profile |
| PROFILE INFORMATION | Profile Information |                                                                 |        |        |       |                        |              |
| Profile Info        | Profile Code *      |                                                                 |        |        |       |                        |              |
| Mapping             |                     | For internal use. Must be unique with no spaces                 |        |        |       |                        |              |
| Profile Products    | Profile Name *      |                                                                 |        |        |       |                        |              |
|                     | Profile Status *    | Enabled •                                                       |        |        |       |                        |              |
|                     |                     | Specific store view information of products will send to shopee |        |        |       |                        |              |

6. Make the changes as per the requirement.

7. Click the Save Profile button.

The profile is saved and listed on the Manage Profile page.

OR

To save and manage the products, click the **Save and Manage Product** button. OR

To save and continue the editing, click the Save and Continue Edit button.

# 6.3. Delete the Profile

To delete the existing profile

- 1. Go to the Magento Store Admin panel.
- 2. On the left navigation bar, click the **SHOPEE INTEGRATION** menu. The menu appears as shown in the following figure:

| Shopee Integration | ×              |  |
|--------------------|----------------|--|
| Listing            | Configurations |  |
| Products           | Configuration  |  |
| Profile Manager    | Accounts       |  |
| Thirdparty Product |                |  |
|                    | Sales          |  |
| Developer          | Orders         |  |
| Cron Events        |                |  |
| Activity Log       |                |  |
| Categories         |                |  |
|                    |                |  |
| Documentation      |                |  |
| Help & Support     |                |  |
|                    |                |  |
|                    |                |  |

### 3. Click Manage Profile.

The Manage Profile page appears as shown in the following figure:

| Manage Profile          |                 |               |                | Q 🕫                                                                                                    |
|-------------------------|-----------------|---------------|----------------|----------------------------------------------------------------------------------------------------|
|                         | /               |               |                | Add New Profile                                                                                                    |
| Actions                 | 3 records found |               |                | ▼ Filters         ● New Vew •         ♦ Columns •           20         •         per page          1         of1         > |
| Delete<br>Change status | Profile Name    | Root Category | Child Category | i Status Account Actions                                                                                                   |
| Create Duplicate        |                 |               |                | ENABLED test                                                                                                    |
|                         |                 |               |                | ENABLED test                                                                                                    |
| 2                       |                 |               |                | ENABLED test                                                                                                    |

- 4. Scroll down to the required profile and check the box associated with it.
- 5. In the **Action** column, click the **Arrow** button.
- A menu appears.
- 6. Click the **Delete** button.

A confirmation dialog box appears as shown in the following figure:

| Are you sure you want to do this? | ×         |
|-----------------------------------|-----------|
|                                   | Cancel OK |

7. Click the **OK** button. The profile will be deleted.

# 6.4. Submit Actions on the Manage Profile Page

In Shopee Magneto 2 Integration, Admin can delete and change the status of the profiles in bulk.

### To delete the selected profiles in Bulk

- 1. Go to the Magento Store Admin panel.
- 2. On the left navigation bar, click the **SHOPEE INTEGRATION** menu. The menu appears as shown in the following figure:

| Shopee Integration | ×              |
|--------------------|----------------|
| Listing            | Configurations |
| Products           | Configuration  |
| Profile Manager    | Accounts       |
| Thirdparty Product |                |
|                    | Sales          |
| Developer          | Orders         |
| Cron Events        |                |
| Activity Log       |                |
| Categories         |                |
|                    |                |
| Documentation      |                |
| Help & Support     |                |
|                    |                |
|                    |                |

### 3. Click Manage Profile.

The Manage Profile page appears as shown in the following figure:

| Manage  | Profile      |              |               |                | Q 📣                                      |
|---------|--------------|--------------|---------------|----------------|------------------------------------------|
|         |              |              |               |                | Add New Profile                          |
|         |              |              |               |                | Filters         New View         Columns |
| Actions |              | Is found     |               |                | 20 • per page < 1 of 1 >                 |
|         | Profile Code | Profile Name | Root Category | Child Category | J Status Account Actions                 |
| 7       |              | 100          | 1             | (construction) | ENABLED test                             |
| 3       |              |              | 1             |                | ENABLED test                             |
| 2       |              |              | 1(            |                | ENABLED test                             |

On this page, all the available profiles are listed.

- 4. Select the checkboxes associated with the required profiles.
- 5. Click the **Arrow** button next to the **Actions** field. The **Actions** list appear as shown in the following figure:

| Mana    | ge Profile   |              |               |                | Q 📣 🔤                             |    |
|---------|--------------|--------------|---------------|----------------|-----------------------------------|----|
|         | 1            |              |               |                | Add New Profile                   |    |
| Actions | 3 rec        | cords found  |               |                | ▼ Filters 		 New Vew              | •  |
|         | Profile Code | Profile Name | Root Category | Child Category | <sup>1</sup> Status Account Actio | ns |
| 7       | 1000         | 100          | 1             | 1000           | ENABLED test                      |    |
| 3       |              |              | 1             |                | ENABLED test                      |    |
| 2       |              |              | 10            |                | ENABLED test                      |    |

#### 6. In the Actions list, click Delete.

A confirmation dialog box appears as shown in the following figure:

| Actions          | • |
|------------------|---|
| Delete           |   |
| Change status    | ٠ |
| Create Duplicate |   |

7. Click the **OK** button. The selected profiles are deleted.

## To change the status (enable or disable) the selected profiles in Bulk

- 1. Go to the Magento Store Admin panel.
- 2. On the left navigation bar, click the SHOPEE INTEGRATION menu.
- 3. Click Profile Manager.
- The Manage Profile page appears.
- 4. On this page, all the available profiles are listed.
- 5. Select the checkboxes associated with the required profiles.
- 6. Click the **Arrow** button next to the **Actions** field.

| Mar    | nage Prot | file            |              |               |                | Q               | <b>0</b> |         |
|--------|-----------|-----------------|--------------|---------------|----------------|-----------------|----------|---------|
|        |           | /               | Ad           | dd New Pro    | ofile          |                 |          |         |
|        |           | <u> </u>        |              |               |                | ▼ Filters       | 🔅 Coli   | umns 🗸  |
| Action | ns        | S records found |              |               |                | 20 • per page < | 1 of 1   |         |
|        | ID        | Profile Code    | Profile Name | Root Category | Child Category | Status          | Account  | Actions |
|        | 7         |                 |              | 1             |                | ENABLED         | test     | 1       |
|        | 3         |                 |              | 1             |                | ENABLED         | test     | 1       |
|        | 2         |                 |              | 1             |                | ENABLED         | test     | 1       |

7. Click Change Status. On clicking it, the status options appear as:

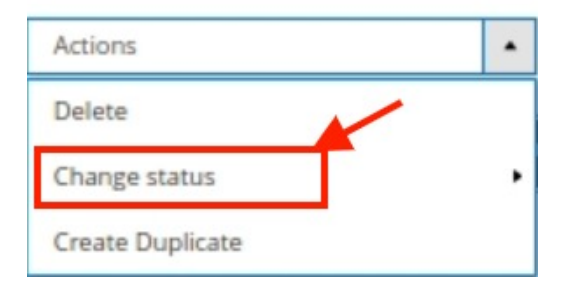

8. Click Enable or Disable as per your requirement.

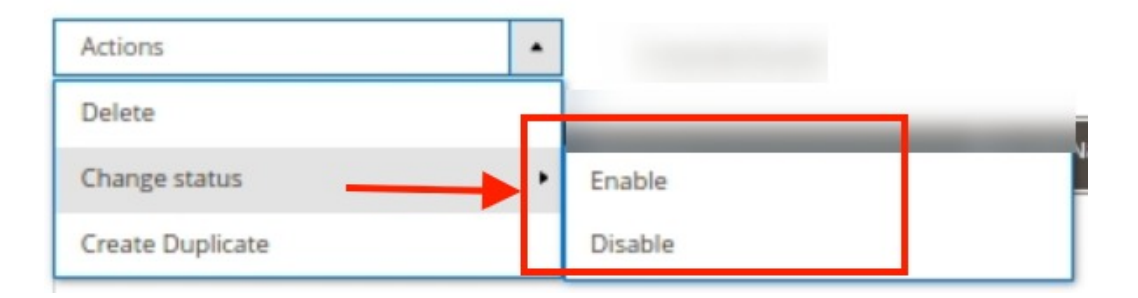

9. The selected profile will be enabled/disabled.

#### To create a duplicate of a profile

- 1. Go to the Magento Store Admin panel.
- 2. On the left navigation bar, click the **SHOPEE INTEGRATION** menu.
- 3. Click Profile Manager.

The Manage Profile page appears.

- 4. On this page, all the available profiles are listed.
- 5. Select the checkboxes associated with the required profile.
- 6. Click the Arrow button next to the Actions field.

| Mar    | age Pro | file                                       |              |               |                | Q       | 0       |         |
|--------|---------|--------------------------------------------|--------------|---------------|----------------|---------|---------|---------|
|        |         | Ad                                         | id New Pro   | ofile         |                |         |         |         |
| Action | ъ       | Filters     New View       20     per page | Colu         | umns •        |                |         |         |         |
|        | ID      | Profile Code                               | Profile Name | Root Category | Child Category | Status  | Account | Actions |
|        | 7       |                                            |              | 1             |                | ENABLED | test    | 1       |
|        | 3       |                                            |              | 1             |                | ENABLED | test    | 1       |
|        | 2       |                                            |              | 1             |                | ENABLED | test    | 1       |

7. Click on Create Duplicate.

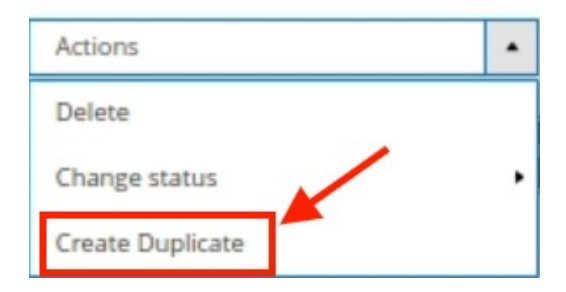

8. The duplicate profile for the selected profiles will be created.

# 7. Shopee Products

Admin can manage products, create a new profile and assign the required products to the profile. While creating and editing the profile, admin can map the Magento store attributes to the Shopee attributes.

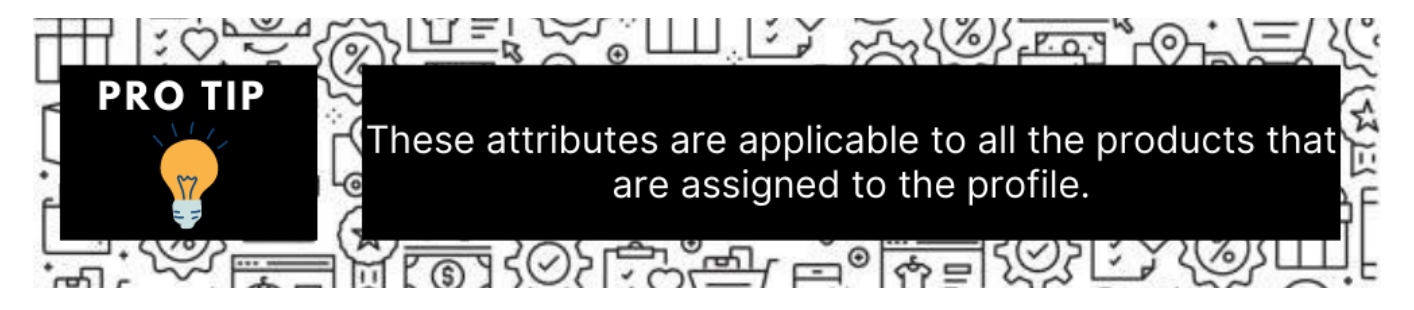

### Admin can do the following tasks:

- Edit Product Information
- Validate the details
- Upload Single Product,
- · Synchronize Products and its details between both platforms
- View Error Log

# 7.1. Edit Single Product

### To Edit the product information

- 1. Go to the Magento Store Admin panel.
- 2. On the left navigation bar, click the **SHOPEE INTEGRATION** menu. The menu appears as shown in the following figure:

| Shopee Integration |                | × |
|--------------------|----------------|---|
| Listing            | Configurations |   |
| Products -         | Configuration  |   |
| Profile Manager    | Accounts       |   |
| Thirdparty Product |                |   |
|                    | Sales          |   |
| Developer          | Orders         |   |
| Cron Events        |                |   |
| Activity Log       |                |   |
| Categories         |                |   |
|                    |                |   |
| Documentation      |                |   |
| Help & Support     |                |   |

### 3. Click Products.

The Manage Products page appears as shown in the following figure:

| Mar         | Manage Products Q 🐢 |       |           |                                                                         |                |                 |          |         |                 | 10      |                       |                   |          |              |               |
|-------------|---------------------|-------|-----------|-------------------------------------------------------------------------|----------------|-----------------|----------|---------|-----------------|---------|-----------------------|-------------------|----------|--------------|---------------|
|             |                     |       |           |                                                                         |                |                 |          |         |                 |         |                       |                   |          |              |               |
|             |                     |       |           |                                                                         |                |                 |          |         |                 |         | [                     | <b>Filters</b>    | 0        | Default View | • 🖨 Columns 🗸 |
| Active file | ers: Account: t     | est 🕲 |           |                                                                         |                |                 |          |         |                 |         |                       |                   |          |              | Clear all     |
| Action      | 15                  |       | •         | 1 records found                                                         |                |                 |          |         |                 |         |                       | 20 •              | per page | <            | 1 of 1 >      |
|             | Shopee Item id      | ID 1  | Thumbnail | Name                                                                    | Туре           | sku             | Qty      | Price   | visibility      | Status  | Shopee Product Status | Shopee<br>Profile | Account  | Validation   | Actions       |
|             |                     | 91    | ŧ         | Embellir Portable Cosmetic Beauty Makeup Carry Case with Mirror - Black | Simple Product | CASE-HZ8-040-BK | 100.0000 | \$43.70 | Catalog, Search | Enabled | NOT-UPLOADED          | test2             | test     | INVALID      | ∕⊗ <b>∆</b> C |

All the available products are listed on this page.

### To edit the product

1. Click the Edit button adjacent to the product under the Actions column.

| Nanage Products Q 🧔                                                        |                |                 |          |         |                 |         |                       |                   | •        |              |         |
|----------------------------------------------------------------------------|----------------|-----------------|----------|---------|-----------------|---------|-----------------------|-------------------|----------|--------------|---------|
|                                                                            |                |                 |          |         |                 |         |                       |                   |          |              |         |
|                                                                            |                |                 |          |         |                 |         |                       | <b>Filters</b>    | 0        | Default View | Columns |
| Active metric Account text of  Actions                                     |                |                 |          |         |                 |         |                       | 20 •              | per page | <            | 1 of 1  |
| Shopee Rem id 10 <sup>1</sup> Thumbnail Name                               | Туре           | sкu             | Qty      | Price   | Visibility      | Status  | Shopee Product Status | Shopee<br>Profile | Account  | Validation   | Actions |
| 91 Embellir Portable Cosmetic Beauty Makeup Carry Case with Mirror - Black | Simple Product | CASE-HZ8-040-BK | 100.0000 | \$43.70 | Catalog, Search | Enabled | NOT-UPLOADED          | test2             | test     | INVALID      | ୵ତ୍ରପ   |

The required product page appears as shown in the following figure:

| Enable Product<br>[website]    | Ves Ves                       |
|--------------------------------|-------------------------------|
| Attribute Set                  | Bag 🗸                         |
| Product Name *<br>[store view] | Rival Field Messenger         |
| SKU *<br>[global]              | 24-MB06                       |
| Price *<br>[global]            | \$ 100.00<br>Advanced Pricing |
| Tax Class<br>[website]         | Taxable Goods 🔹               |
| Quantity<br>[global]           | 900000<br>Advanced Inventory  |
| Stock Status<br>[global]       | In Stock 👻                    |

2. Enter the required information, and then click the **Save** button.

# 7.2. Validate a single product

### To validate a single product

- 1. Go to the Magento Store Admin panel.
- 2. On the left navigation bar, click the **SHOPEE INTEGRATION** menu. The menu appears as shown in the following figure:

| Shopee Integration |                | × |
|--------------------|----------------|---|
| Listing            | Configurations |   |
| Products -         | Configuration  |   |
| Profile Manager    | Accounts       |   |
| Thirdparty Product |                |   |
|                    | Sales          |   |
| Developer          | Orders         |   |
| Cron Events        |                |   |
| Activity Log       |                |   |
| Categories         |                |   |
|                    |                |   |
| Documentation      |                |   |
| Help & Support     |                |   |

### 3. Click Products.

The Manage Products page appears as shown in the following figure:

| Manage Products                          |                                                                         |                |                 |          |         |                 |         |                       | 10                |          |              |              |
|------------------------------------------|-------------------------------------------------------------------------|----------------|-----------------|----------|---------|-----------------|---------|-----------------------|-------------------|----------|--------------|--------------|
|                                          |                                                                         |                |                 |          |         |                 |         |                       |                   |          |              |              |
| Active filters: Account: test            |                                                                         |                |                 |          |         |                 |         | [                     | <b>Filters</b>    | 0        | Default View | Columns      |
| Actions •                                | 1 records found                                                         |                |                 |          |         |                 |         | [                     | 20 •              | per page | <            | 1 of 1 >     |
| Shopee Item id ID <sup>1</sup> Thumbnail | Name                                                                    | Туре           | ѕки             | Qty      | Price   | Visibility      | Status  | Shopee Product Status | Shopee<br>Profile | Account  | Validation   | Actions      |
| 91                                       | Embellir Portable Cosmetic Beauty Makeup Carry Case with Mirror - Black | Simple Product | CASE-HZ8-040-BK | 100.0000 | \$43.70 | Catalog, Search | Enabled | NOT-UPLOADED          | test2             | test     | INVALID      | € <b>0</b> C |

All the available products are listed on this page.

- 4. Scroll down to the required product.
- 5. In the **Action** column, click the **validate** button.
- 6. The product validation message will appear.

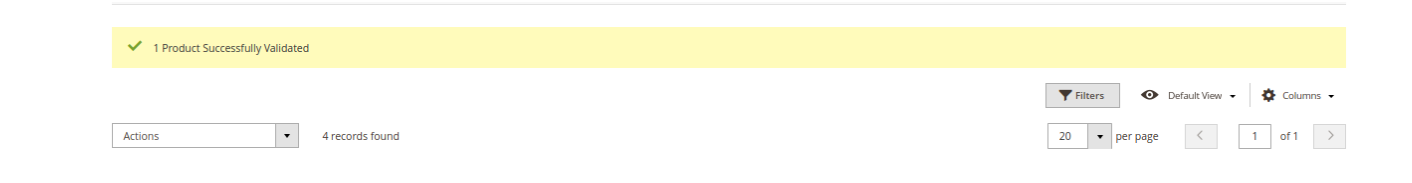

# 7.3. Upload Single Product

### ?To upload a single product

- 1. Go to the Magento Store Admin panel.
- 2. On the left navigation bar, click the **SHOPEE INTEGRATION** menu. The menu appears as shown in the following figure:

| Shopee Integration | Shopee Integration |  |  |  |  |  |  |  |
|--------------------|--------------------|--|--|--|--|--|--|--|
| Listing            | Configurations     |  |  |  |  |  |  |  |
| Products +         | Configuration      |  |  |  |  |  |  |  |
| Profile Manager    | Accounts           |  |  |  |  |  |  |  |
| Thirdparty Product |                    |  |  |  |  |  |  |  |
|                    | Sales              |  |  |  |  |  |  |  |
| Developer          | Orders             |  |  |  |  |  |  |  |
| Cron Events        |                    |  |  |  |  |  |  |  |
| Activity Log       |                    |  |  |  |  |  |  |  |
| Categories         |                    |  |  |  |  |  |  |  |
| Documentation      |                    |  |  |  |  |  |  |  |
| Help & Support     |                    |  |  |  |  |  |  |  |

### 3. Click Products.

The Manage Products page appears as shown in the following figure:

| Nanage Products Q 📣                                    |                                             |                 |                 |                   |         |                       |                   |          | ••           |                     |
|--------------------------------------------------------|---------------------------------------------|-----------------|-----------------|-------------------|---------|-----------------------|-------------------|----------|--------------|---------------------|
|                                                        |                                             |                 |                 |                   |         |                       |                   |          |              |                     |
| tin from the second for                                |                                             |                 |                 |                   |         | [                     | <b>Filters</b>    | 0        | Default View | Columns             |
| Active Inters: Account: test                           |                                             |                 |                 |                   |         |                       | 20 •              | per page | <            | 1 of 1              |
| Shopee Item id ID i Thumbnail Name                     | Туре                                        | SKU             | Qty Price       | Visibility        | Status  | Shopee Product Status | Shopee<br>Profile | Account  | Validation   | Actions             |
| 91      91 Embellir Portable Cosmetic Beauty Makeup Ca | rry Case with Mirror - Black Simple Product | CASE-HZ8-040-BK | 100.0000 \$43.7 | ) Catalog, Search | Enabled | NOT-UPLOADED          | test2             | test     | INVALID      | ∕⊛ <mark>∩</mark> C |

All the available products are listed on this page.

- 4. Scroll down to the required product.
- 5. In the **Action** column, click the upload button.
- 6. If the product is uploaded successfully, then the success message appears on the top of the page. If there is an error, then the error message appears on the top of the page.

Y Product(s) Upload Failed. For Sku : | 24-MB04Error Is [10 MinLength-20, Required-Attribute-Empty ]

# 7.4. To sync a single product

To sync a single product between Magento and Shopee,

- 1. Go to the Magento Store Admin panel.
- 2. On the left navigation bar, click the **SHOPEE INTEGRATION** menu. The menu appears as shown in the following figure:

| Shopee Integration |                | × |
|--------------------|----------------|---|
| Listing            | Configurations |   |
| Products -         | Configuration  |   |
| Profile Manager    | Accounts       |   |
| Thirdparty Product |                |   |
|                    | Sales          |   |
| Developer          | Orders         |   |
| Cron Events        |                |   |
| Activity Log       |                |   |
| Categories         |                |   |
|                    |                |   |
| Documentation      |                |   |
| Help & Support     |                |   |

## 3. Click **Products**.

The Manage Products page appears.

| Manage Pro               | duct   | S         |                                                                         |                |                 |          |         |                 |         |                       |                   |          | Q            | •                           |
|--------------------------|--------|-----------|-------------------------------------------------------------------------|----------------|-----------------|----------|---------|-----------------|---------|-----------------------|-------------------|----------|--------------|-----------------------------|
|                          |        |           |                                                                         |                |                 |          |         |                 |         |                       |                   |          |              |                             |
|                          |        |           |                                                                         |                |                 |          |         |                 |         | [                     | <b>Filters</b>    | 0        | Default View | <ul> <li>Columns</li> </ul> |
| Active filters: Account: | test 🕲 |           |                                                                         |                |                 |          |         |                 |         |                       |                   |          |              | Clear all                   |
| Actions                  |        | •         | 1 records found                                                         |                |                 |          |         |                 |         | [                     | 20 •              | per page | <            | 1 of 1 >                    |
| Shopee Item id           | ID 1   | Thumbnail | Name                                                                    | Туре           | sku             | Qty      | Price   | visibility      | Status  | Shopee Product Status | Shopee<br>Profile | Account  | Validation   | Actions                     |
|                          | 91     | ŧ         | Embellir Portable Cosmetic Beauty Makeup Carry Case with Mirror - Black | Simple Product | CASE-HZ8-040-BK | 100.0000 | \$43.70 | Catalog, Search | Enabled | NOT-UPLOADED          | test2             | test     | INVALID      | 160C                        |
|                          |        |           |                                                                         |                |                 |          |         |                 |         |                       |                   |          |              | /                           |

- 4. Scroll down to the required product.
- 5. In the Action column, click the sync button.
- 6. The product will be synced.

# 7.5. To View Error Log

### To view the error log

- 1. Go to the Magento Store Admin panel.
- 2. On the left navigation bar, click the **SHOPEE INTEGRATION** menu. The menu appears as shown in the following figure:

| Shopee Integration |                | × |
|--------------------|----------------|---|
| Listing            | Configurations |   |
| Products 🔫         | Configuration  |   |
| Profile Manager    | Accounts       |   |
| Thirdparty Product |                |   |
|                    | Sales          |   |
| Developer          | Orders         |   |
| Cron Events        |                |   |
| Activity Log       |                |   |
| Categories         |                |   |
| Documentation      |                |   |
| Help & Support     |                |   |

#### 3. Click **Products**.

The Manage Products page appears as shown in the following figure:

| Mar        | nage Proc        | duct  | S         |                                                                         |                |                 |          |         |                 |         |                       |                   |          | Q            |                       |
|------------|------------------|-------|-----------|-------------------------------------------------------------------------|----------------|-----------------|----------|---------|-----------------|---------|-----------------------|-------------------|----------|--------------|-----------------------|
|            |                  |       |           |                                                                         |                |                 |          |         |                 |         |                       |                   |          |              |                       |
| Active fil | ters: Account: t | est 🕲 |           |                                                                         |                |                 |          |         |                 |         | [                     | <b>Filters</b>    | •        | Default View | Columns     Clear all |
| Actio      | ns               |       | •         | 1 records found                                                         |                |                 |          |         |                 |         |                       | 20 •              | per page | <            | 1 of 1 >              |
|            | Shopee Item id   | ID 1  | Thumbnail | Name                                                                    | Туре           | sкu             | Qty      | Price   | visibility      | Status  | Shopee Product Status | Shopee<br>Profile | Account  | Validation   | Actions               |
|            |                  | 91    | ŧ         | Embellir Portable Cosmetic Beauty Makeup Carry Case with Mirror - Black | Simple Product | CASE-HZ8-040-BK | 100.0000 | \$43.70 | Catalog, Search | Enabled | NOT-UPLOADED          | test2             | test     | INVALID      | ∕⊗∆℃                  |

All the available products are listed on this page.

4. Scroll down to the required product.

5. In the **Validation** column, click the **Invalid** button.

| Manage Products                                                   |                |                 |          |         |                 |         |                       |                   |          | Q            | ••            |
|-------------------------------------------------------------------|----------------|-----------------|----------|---------|-----------------|---------|-----------------------|-------------------|----------|--------------|---------------|
|                                                                   |                |                 |          |         |                 |         |                       |                   |          |              |               |
|                                                                   |                |                 |          |         |                 |         | [                     | <b>Filters</b>    | •        | Default View | 🔹 🏠 Columns 🗣 |
| Active filters: Account: test 🔕                                   |                |                 |          |         |                 |         |                       |                   |          |              | Clear all     |
| Actions • 1 records found                                         |                |                 |          |         |                 |         |                       | 20 •              | per page | <            | 1 of 1 >      |
| Shopee Item id ID i Thumbnail Name                                | Туре           | ѕки             | Qty      | Price   | visibility      | Status  | Shopee Product Status | Shopee<br>Profile | Account  | Validation   | Actions       |
| 91 Protable Cosmetic Beauty Makeup Carry Case with Mirror - Black | Simple Product | CASE-HZ8-040-BK | 100.0000 | \$43.70 | Catalog, Search | Enabled | NOT-UPLOADED          | test2             | test     | INVALID      | ∕⊗∆℃          |

6. The error log appears as shown in the following figure:

| Sl. No. | SKU     | Errors                                                                                                    |
|---------|---------|----------------------------------------------------------------------------------------------------|
| 1       | 24-UG05 | <ul> <li>productIdentifiers/productIdentifier/productId : Required-Attribute-Empty</li> <li>shippingWeight/value : Required-Attribute-Empty</li> <li>shortDescription : Required-Attribute-Empty</li> </ul> |

# 8. Third Party Product Settings

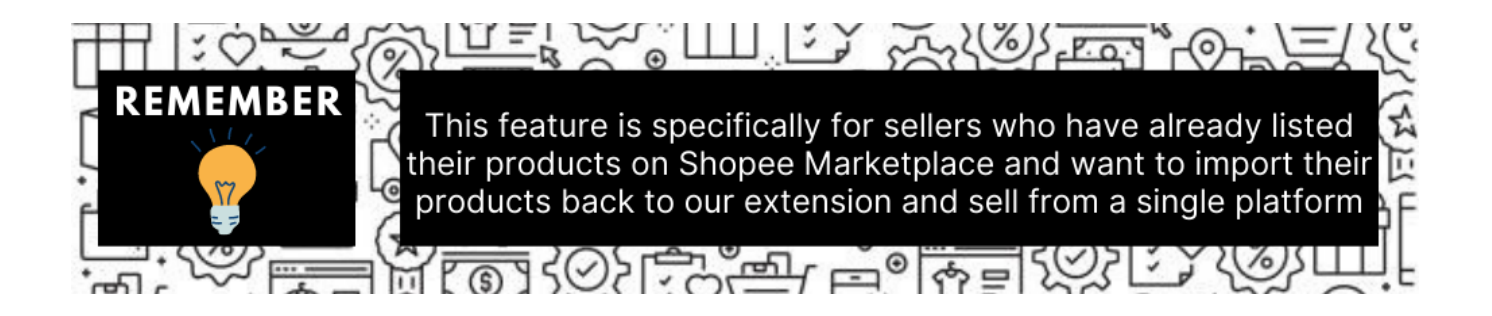

### To Manage Third Party Products On Shopee,

- Go to the Magento 2 admin panel.
- On the left navigation bar, click Shopee Integration.
- When the menu appears, click Third party Products.

| Shopee Integration   | ×              |
|----------------------|----------------|
| Listing              | Configurations |
| Products             | Configuration  |
| Profile Manager      | Accounts       |
| Thirdparty Product 🥆 |                |
|                      | Sales          |
| Developer            | Orders         |
| Cron Events          |                |
| Activity Log         |                |
| Categories           |                |
|                      |                |
| Documentation        |                |
| Help & Support       |                |

• On clicking it, you will be navigated to the page as shown below:

| Third Party | Product |               |            |              |                 |              |            |             |                | Q                                  |             |
|-------------|---------|---------------|------------|--------------|-----------------|--------------|------------|-------------|----------------|------------------------------------|-------------|
|             |         |               |            |              |                 |              |            |             | Fetch          | Import CSV                         | Truncate    |
|             |         |               |            |              |                 |              |            |             |                |                                    |             |
|             |         |               |            |              |                 |              |            |             | <b>Filters</b> | <ul> <li>Default View -</li> </ul> | 🚯 Columns 👻 |
| Actions     | •       | 0 records for | und        |              |                 |              |            |             | 20 • per p     | age <                              | 1 of 1 >    |
| Id Id       | Item Id | Sku           | Mapped Sku | Product Name | Туре            | Price        | Account Id | Category Id | Profile Id     | Status                             | Actions     |
|             |         |               |            | W            | e couldn't find | any records. |            |             |                |                                    |             |
|             |         |               |            |              |                 |              |            |             |                |                                    |             |

• To Fetch all the products from the Shopee seller panel, Click on the Fetch button on the top right hand:

| Third Party Product        | Q 📫 🛃 admin 🗸                                                 |
|----------------------------|---------------------------------------------------------------|
|                            | Fetch Import CSV Truncate                                     |
|                            | ▼ Filters     ● Default View ▼     ☆ Columns ▼     ▲ Export ▼ |
| Actions • 17 records found | 20 • per page < 1 of 1 >                                      |

• All the products start getting fetched from and as soon as done a success message appears:

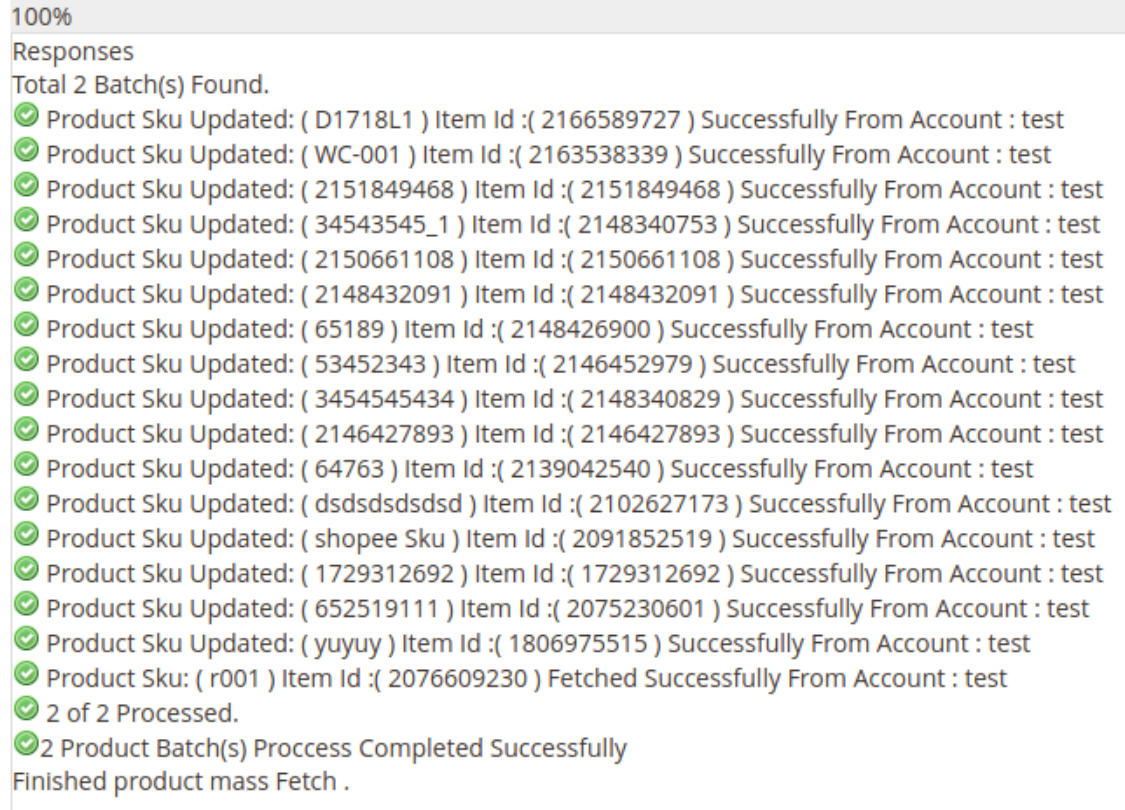

• If you wish to import the products in CSV format you can do so by selecting desired products and clicking on the **Import CSV button.** 

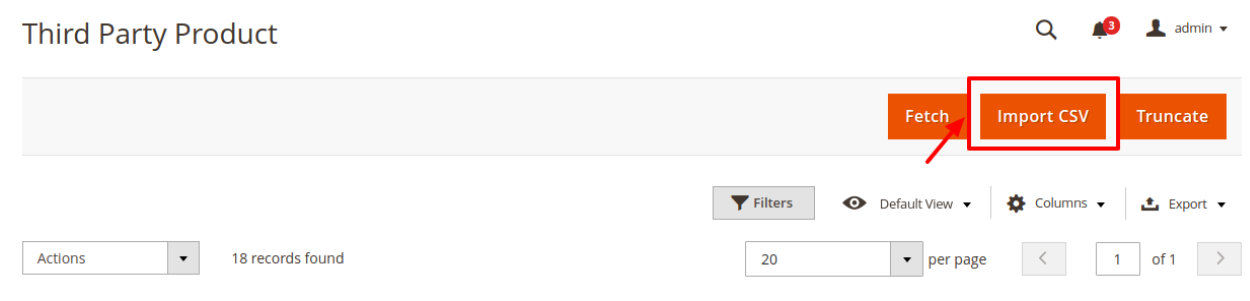

• The CSV file will get downloaded.

#### To Delete the third party products:

- There are two ways of doing so.
- Select all the products you wish to delete and click on the delete option under the actions menu:

| Actions       | • |
|---------------|---|
| Sync Item Ids |   |
| Delete        |   |

• A confirmation message appears:

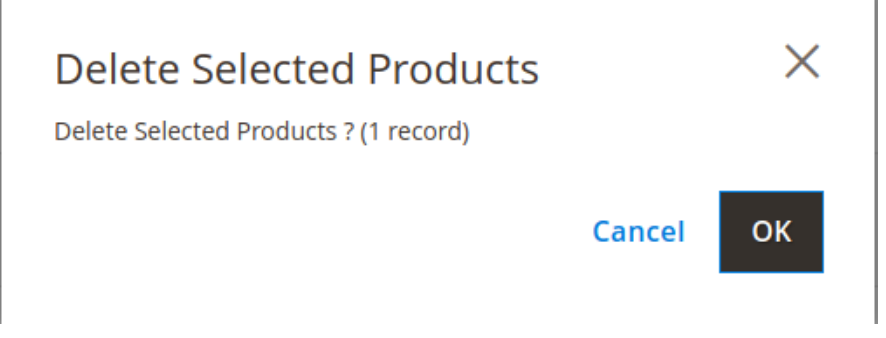

• Select OK and the selected products get deleted.

#### Alternate way:

• Click on the truncate button on the top right corner.

| Third Party Product                     | Q 📁 🛃 admin 🗸                                                   |
|-----------------------------------------|-----------------------------------------------------------------|
|                                         | Fetch Import CSV Truncate                                       |
|                                         | ▼ Filters <ul> <li></li></ul>                                   |
| Actions • 18 records found (1 selected) | 20         •         per page          1         of 1         > |

• All the imported third party products will get deleted.

#### Exporting the products:

- After making the desired changes sellers can export the data back to Shopee marketplace.
- Click on the export button on the right hand side as shown below and the section expands as:

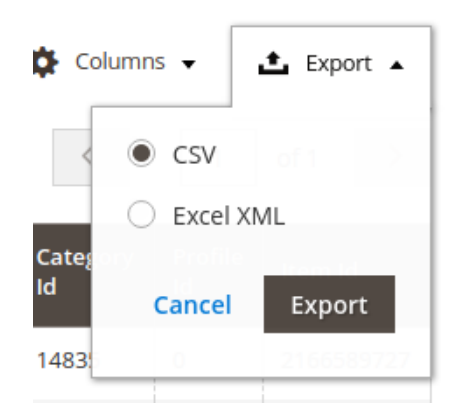

- You are allowed to export the data in two formats:
  - a. By CSV
  - b. By Excel XMS
- Choose the preferred option and click on Export.

# 9. Manage Shopee Cron Grid

A cron job is a program that updates or repeats the given tasks at a fixed interval. This automatic job scheduler is not visible as it runs in the background of the Magento store.

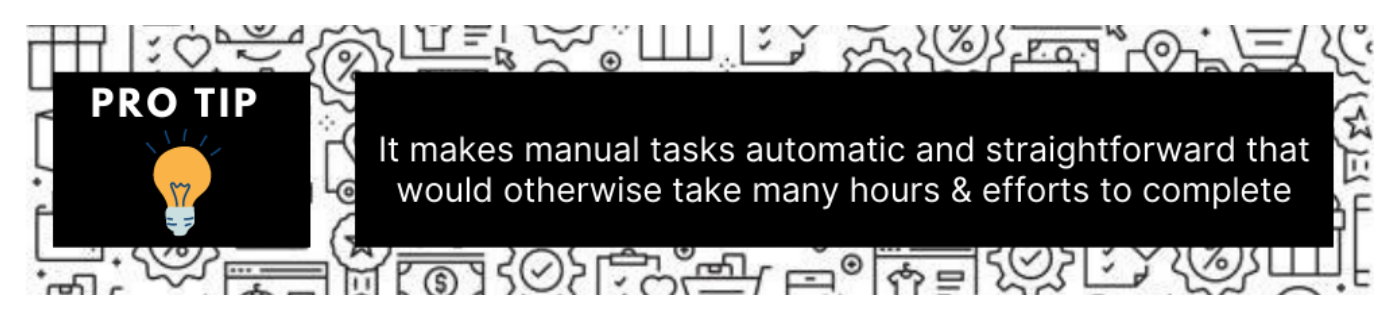

### There are 3 actions possible:

- 1. To view all the running crons
- 2. To Delete selected crons
- 3. To truncate crons (in bulk)

### To view Shopee Cron Grid

- 1. Go to the Admin panel.
- 2. On the left navigation bar, click the SHOPEE INTEGRATION menu, and then click Cron Events.

| Shopee Integration | ×              |
|--------------------|----------------|
| Listing            | Configurations |
| Products           | Configuration  |
| Profile Manager    | Accounts       |
| Thirdparty Product |                |
|                    | Sales          |
| Developer          | Orders         |
| Cron Events        |                |
| Activity Log       |                |
| Categories         |                |
|                    |                |
| Documentation      |                |
| Help & Support     |                |

The Cron Grid page appears as shown in the following figure:

| Ма    | gento                                                    | Cron Grid                                                                                                    |                                                               |          |                                                                                                    |                                                                                                    | Q            | 📫 🧘 admin 🔻   |
|-------|----------------------------------------------------------|----------------------------------------------------------------------------------------------------|---------------------------------------------------------------|----------|----------------------------------------------------------------------------------------------------|----------------------------------------------------------------------------------------------------|--------------|---------------|
|       |                                                          |                                                                                                    |                                                               |          |                                                                                                    |                                                                                                    |              | Truncate      |
| 0     | Walmart AF                                               | PI not enabled or Invalid. Please check Walmart Configuration.                                                                                                    |                                                               |          |                                                                                                    |                                                                                                    |              |               |
| Actio | ns                                                       | ▼ 184 records found                                                                                                    |                                                               |          |                                                                                                    | Filters     20     per page                                                                                                    | Default View | Columns •     |
|       |                                                          |                                                                                                    |                                                               |          |                                                                                                    |                                                                                                    |              |               |
|       | Id                                                       | Job Code                                                                                                    | Status                                                        | Messages | Created At                                                                                                    | Scheduled At                                                                                                    | Executed At  | Finished At 4 |
|       | Id<br>37389                                              | Job Code<br>indexer_reindex_all_invalid                                                                                                    | Status                                                        | Messages | Created At<br>2018-09-25 08:25:01                                                                                                    | Scheduled At<br>2018-09-25 08:28:00                                                                                                    | Executed At  | Finished At 4 |
|       | ld<br>37389<br>37390                                     | Job Code<br>indexer_reindex_all_invalid<br>indexer_update_all_views                                                                                                    | Status<br>pending<br>pending                                  | Messages | Created At<br>2018-09-25 08:25:01<br>2018-09-25 08:25:01                                                                                                    | Scheduled At<br>2018-09-25 08:28:00<br>2018-09-25 08:28:00                                                                                                    | Executed At  | Finished At   |
|       | ld<br>37389<br>37390<br>37391                            | Job Code<br>indexer_reindex_all_invalid<br>indexer_update_all_views<br>indexer_reindex_all_invalid                                                                                           | Status<br>pending<br>pending<br>pending                       | Messages | Created At<br>2018-09-25 08:25:01<br>2018-09-25 08:25:01<br>2018-09-25 08:26:02                                                                                                    | Scheduled At<br>2018-09-25 08:28:00<br>2018-09-25 08:28:00<br>2018-09-25 08:29:00                                                                                                    | Executed At  | Finished At   |
|       | ld<br>37389<br>37390<br>37391<br>37392                   | Job Code<br>indexer_reindex_all_invalid<br>indexer_update_all_views<br>indexer_reindex_all_invalid<br>indexer_update_all_views                                                               | Status<br>pending<br>pending<br>pending<br>pending            | Messages | Created At<br>2018-09-25 08:25:01<br>2018-09-25 08:25:01<br>2018-09-25 08:26:02<br>2018-09-25 08:26:02                                                                                         | Scheduled At<br>2018-09-25 08:28:00<br>2018-09-25 08:28:00<br>2018-09-25 08:29:00<br>2018-09-25 08:29:00                                                                                         | Executed At  | Finished At   |
|       | ld<br>37389<br>37390<br>37391<br>37392<br>37393          | job Code<br>indexer_reindex_all_invalid<br>Indexer_rupdate_all_views<br>indexer_reindex_all_invalid<br>indexer_rupdate_all_views<br>Indexer_reindex_all_Invalid                              | Status<br>pending<br>pending<br>pending<br>pending            | Messages | Created At<br>2018-09-25 08:25:01<br>2018-09-25 08:25:01<br>2018-09-25 08:26:02<br>2018-09-25 08:26:02<br>2018-09-25 08:27:02                                                                  | Scheduled At           2018-09-25 08:28:00           2018-09-25 08:28:00           2018-09-25 08:29:00           2018-09-25 08:29:00           2018-09-25 08:20:00                               | Executed At  | Finished At   |
|       | ld<br>37389<br>37390<br>37391<br>37392<br>37393<br>37394 | job Code<br>indexer_reindex_ali_invalid<br>indexer_update_ali_views<br>indexer_reindex_ali_invalid<br>indexer_reindex_ali_invalid<br>indexer_reindex_ali_invalid<br>indexer_update_ali_views | Status<br>pending<br>pending<br>pending<br>pending<br>pending | Messages | Created At           2018-09-25 08:25:01           2018-09-25 08:25:01           2018-09-25 08:26:02           2018-09-25 08:26:02           2018-09-25 08:27:02           2018-09-25 08:27:02 | Scheduled At           2018-09-25 08:28:00           2018-09-25 08:28:00           2018-09-25 08:29:00           2018-09-25 08:29:00           2018-09-25 08:30:00           2018-09-25 08:30:00 | Executed At  | Finished At   |

 $\sim$ 

**•••** 

### To delete selected crons

- 1. Select the crons by checking the corresponding boxes.
- 2. Click on **Actions** on the top left side of the page.

| Magento Cron Grid |              |                                                    |             |                                                      |                        | admin •                           |                        |                  |
|-------------------|--------------|----------------------------------------------------|-------------|------------------------------------------------------|------------------------|-----------------------------------|------------------------|------------------|
|                   |              |                                                    |             |                                                      |                        |                                   |                        | Truncate         |
| 0                 | Walmart      | API not enabled or invalid. Please check Walmart ( | Configurati | on.                                                  |                        |                                   |                        |                  |
| Action            | ns           | 124 records found                                  |             |                                                      | [                      | Filters     20     •     per page | Default View           | Columns •        |
| Delete            | e Cron<br>Id | Job Code                                           | Status      | Messages                                             | Created At             | Scheduled At                      | Executed At            | Finished J<br>At |
|                   | 37397        | ddg_automation_customer_subscriber_guest_sync      | error       | Dotmailer connector API endpoint cannot be<br>empty. | 2018-09-25<br>08:27:02 | 2018-09-25<br>08:30:00            | 2018-09-25<br>08:30:05 |                  |
|                   | 37405        | indexer_reindex_all_invalid                        | pending     |                                                      | 2018-09-25<br>08:28:02 | 2018-09-25<br>08:31:00            |                        |                  |
|                   | 37406        | indexer_update_all_views                           | pending     |                                                      | 2018-09-25<br>08:28:02 | 2018-09-25<br>08:31:00            |                        |                  |
|                   | 37407        | indexer_reindex_all_invalid                        | pending     |                                                      | 2018-09-25             | 2018-09-25                        |                        |                  |

- 3. Click **Delete**.
- 4. Selected crons will be deleted.

#### To truncate the crons,

- 1. Click on the Truncate button on the top right side of the page.
- 2. All the crons will be cleared.

# **10. Activity Log**

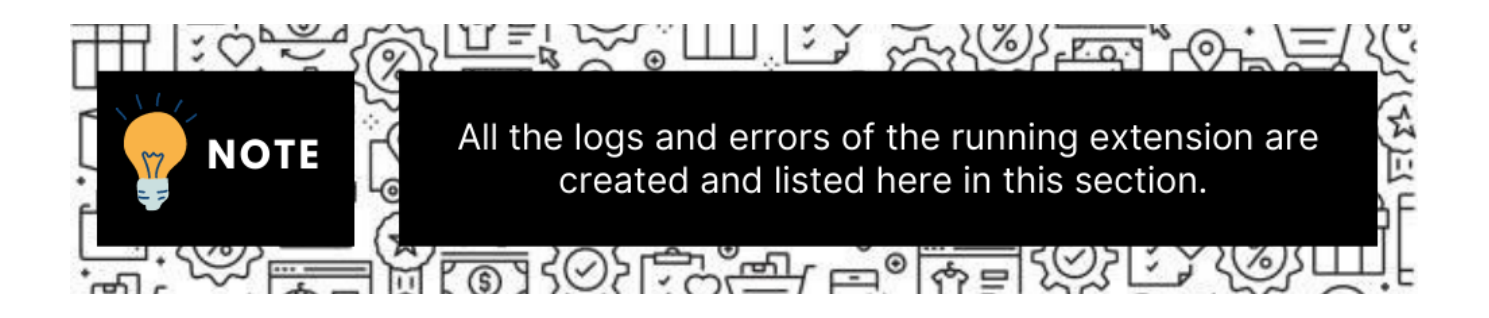

#### To view Shopee Log Grid

- 1. Go to the Admin panel.
- 2. On the left navigation bar, click the SHOPEE INTEGRATION menu, and then click Activity Log.

| Shopee Integration | ×              |
|--------------------|----------------|
| Listing            | Configurations |
| Products           | Configuration  |
| Profile Manager    | Accounts       |
| Thirdparty Product |                |
|                    | Sales          |
| Developer          | Orders         |
| Cron Events        |                |
| Activity Log       |                |
| Categories         |                |
|                    |                |
| Documentation      |                |
| Help & Support     |                |

The Shopee Log Grid page appears as shown in the following figure:

| Shopee Log Gri | id                            |                 |              |      |       | Q 📫                                          |
|----------------|-------------------------------|-----------------|--------------|------|-------|----------------------------------------------|
|                |                               |                 |              |      |       | Truncate                                     |
|                |                               |                 |              |      |       |                                              |
|                |                               |                 |              |      |       | Filters         Oefault View         Columns |
| Actions        | • 0                           | ) records found |              |      |       | 20 ▼ per page < 1 of 1 >                     |
| ==             | Id                            | Log Type        | Log Sub Type | Date | Value | Comment i                                    |
|                | We couldn't find any records. |                 |              |      |       |                                              |

### To truncate the logs

- 1. Click the **Truncate** button on the top right side of the page.
- 2. All the logs will be cleared.

# **11. Fetch New Shopee Orders**

## To fetch new orders

- 1. Go to the Magento 2 Store Admin panel.
- 2. On the left navigation bar, click the **Shopee Integration** menu. The menu appears as shown in the following figure:

| Shopee Integration |                | × |
|--------------------|----------------|---|
| Listing            | Configurations |   |
| Products           | Configuration  |   |
| Profile Manager    | Accounts       |   |
| Thirdparty Product |                |   |
|                    | Sales          |   |
| Developer          | Orders         |   |
| Cron Events        |                |   |
| Activity Log       |                |   |
| Categories         |                |   |
|                    |                |   |
| Documentation      |                |   |
| Help & Support     |                |   |

### 3. Click Orders.

The **Shopee Order** page appears as shown in the following figure:

| Orders Grid                                                                                                    |                    |                      |        |              |              |                    | C               | ۹ 🔊         |           |
|----------------------------------------------------------------------------------------------------|--------------------|----------------------|--------|--------------|--------------|--------------------|-----------------|-------------|-----------|
|                                                                                                    |                    |                      |        |              |              | 1                  | Fetch All Accou | unt New Ord | iers 🔻    |
|                                                                                                    |                    |                      |        |              |              |                    |                 |             |           |
| Search by keyword Q                                                                                                    |                    |                      |        |              |              |                    |                 |             | Columns 🗸 |
| Actions   O records found  D records found  O records found  O records fou |                    |                      |        |              |              |                    |                 | of 1 >      |           |
| Magento Order id Entity Id Purchase Order Id                                                                                                    | Order Place Date 1 | Magento Order Status | Status | Bill-to Name | Ship-to Name | Grand Total (Base) | Deliver By      | Reason      | Actions   |
| We couldn't find any records.                                                                                                    |                    |                      |        |              |              |                    |                 |             |           |

- 4. Click on Fetch New Orders, and all the orders will get fetched from the Shopee.
- 5. If the order is imported successfully then, a new record is found in the Orders Grid table as shown in the figure.

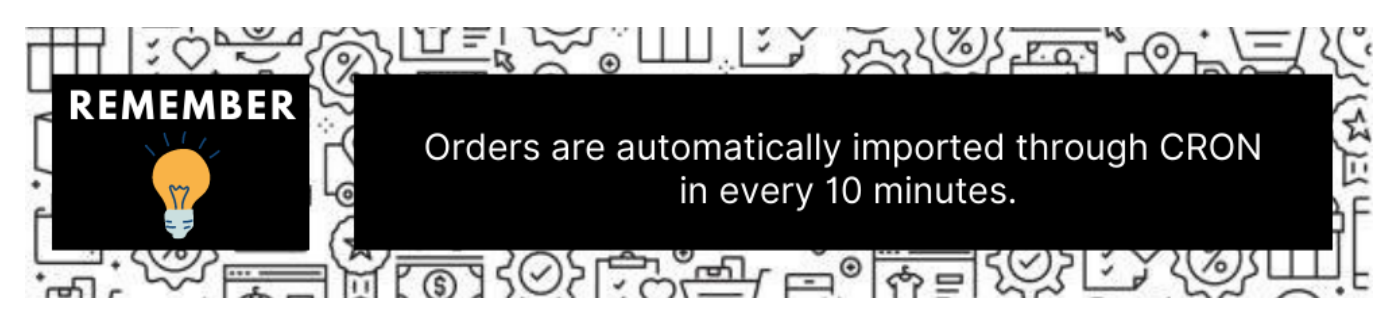

• Notes:

Whenever the latest orders are imported from Shopee, a Notification appears in the notification area of the Admin panel for those orders and they are Auto-Acknowledged as soon as they are imported in the Magento 2 store admin panel.

If no order is imported, then check the Failed orders listed on the **Shopee Failed Order** page. Order is auto-rejected on Shopee in the following conditions:

When Shopee Product SKU does not exist in Magento 2 store.

When Product is Out of Stock in Magento 2 store.

When a product is disabled in Magento 2 store.

# 12. Help & Support

### To view Help & Support section

- 1. Go to the Admin panel.
- 2. On the left navigation bar, click the SHOPEE INTEGRATION menu, and then click Help & Support.

| Shopee Integration | ×              |
|--------------------|----------------|
| Listing            | Configurations |
| Products           | Configuration  |
| Profile Manager    | Accounts       |
| Thirdparty Product |                |
|                    | Sales          |
| Developer          | Orders         |
| Cron Events        |                |
| Activity Log       |                |
| Categories         |                |
|                    |                |
| Documentation      |                |
| Help & Support     |                |

The Help & Support page appears as shown in the following figure:

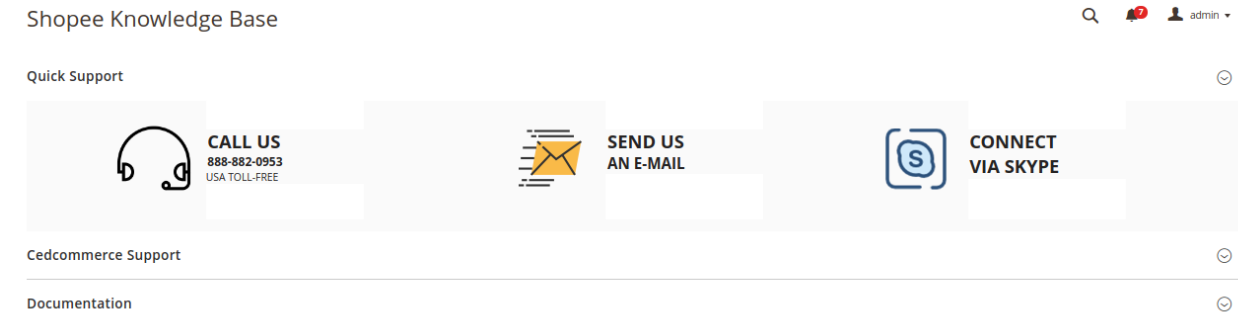

### **Quick Support**

1. Under **Quick Support**, you may see the different ways to get in touch with us.

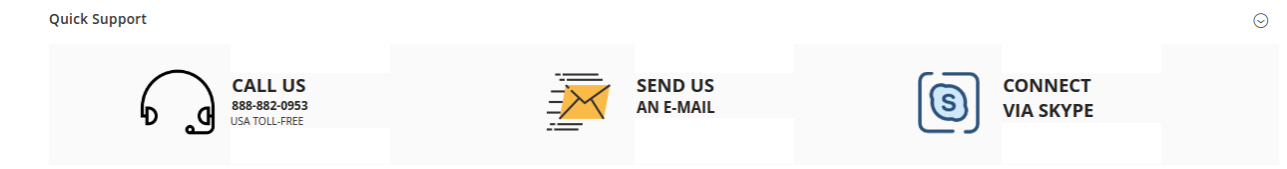

- 2. You may call us at the number given on the page.
- 3. Click Send us an E-mail and your mailbox will get opened and you may mail us your question or query.
- 4. Click Connect via Skype and you will be able to join us on Skype instantly where we are available 24×7.

### **CedCommerce Support**

1. Click CedCommerce Support and the section will expand as:

Cedcommerce Support

Shopee Integration Knowledge base

2. Click Shopee Integration Knowledge Base and you will be navigated to our product page.

#### **Documentation**

Documentation

Shopee Integration Extension User Guide By CedCommerce

 $\odot$ 

 $\odot$ 

1. Click **Documentation** and the section will expand as:

2. On clicking the **Shopee Integration Extension User Guide By CedCommerce**, the user will be navigated to the guide/document to integrate the Magento store with Shopee.